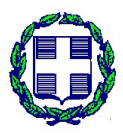

ΕΛΛΗΝΙΚΗ ΔΗΜΟΚΡΑΤΙΑ ΥΠΟΥΡΓΕΙΟ ΑΓΡΟΤΙΚΗΣ ΑΝΑΠΤΥΞΗΣ & ΤΡΟΦΙΜΩΝ ΓΕΝΙΚΗ ΓΡΑΜΜΑΤΕΙΑ ΕΝΩΣΙΑΚΩΝ ΠΟΡΩΝ ΚΑΙ ΥΠΟΔΟΜΩΝ ΕΙΔΙΚΗ ΥΠΗΡΕΣΙΑ ΕΦΑΡΜΟΓΗΣ ΠΡΟΓΡΑΜΜΑΤΟΣ ΑΓΡΟΤΙΚΗΣ ΑΝΑΠΤΥΞΗΣ 2014-2020 ΜΟΝΑΔΑ ΕΠΕΝΔΥΣΕΩΝ ΣΤΙΣ ΓΕΩΡΓΙΚΕΣ ΕΚΜΕΤΑΛΕΥΣΕΙΣ

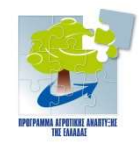

### ΠΡΟΓΡΑΜΜΑ ΑΓΡΟΤΙΚΗΣ ΑΝΑΠΤΥΞΗΣ ΤΗΣ ΕΛΛΑΔΑΣ 2014-2020

### ΥΠΟΜΕΤΡΟ 6.1 «ΕΓΚΑΤΑΣΤΑΣΗ ΝΕΩΝ ΓΕΩΡΓΩΝ»

### ΜΕΤΡΟ 6 ΑΝΑΠΤΥΞΗ ΓΕΩΡΓΙΚΩΝ ΕΚΜΕΤΑΛΛΕΥΣΕΩΝ ΚΑΙ ΕΠΙΧΕΙΡΗΣΕΩΝ ΕΤΟΣ ΥΠΟΒΟΛΗΣ ΑΙΤΗΣΕΩΝ ΣΤΗΡΙΞΗΣ 2021

ΟΔΗΓΟΣ ΣΥΜΠΛΗΡΩΣΗΣ ΑΙΤΗΣΗΣ ΣΥΜΜΕΤΟΧΗΣ 2021

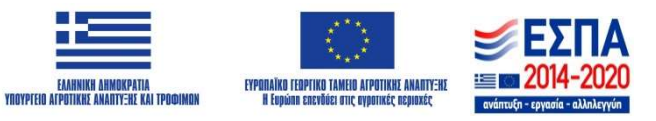

Οι παρούσες οδηγίες συμπλήρωσης παρέχονται για τη διευκόλυνση των μελετητών και των υποψηφίων. Δεν πρέπει για κανένα λόγο να εκληφθούν ως θεσμικό πλαίσιο του μέτρου ούτε μπορούν να το αντικαταστήσουν. Οτιδήποτε δεν αναφέρεται στις παρούσες οδηγίες, δεν αποτελεί παράλειψη ούτε μπορεί να θεωρηθεί ότι ακυρώνει διάταξη του θεσμικού πλαισίου. Στην περίπτωση που υπάρχει ασυνέπεια των οδηγιών με το θεσμικό πλαίσιο, υπερισχύει το θεσμικό πλαίσιο του μέτρου. Στοιχεία τα οποία έχουν εφαρμογή στον υποψήφιο, σύμφωνα με το θεσμικό πλαίσιο των δράσεων, πρέπει να συμπληρώνονται ακόμα και στην περίπτωση που το σύστημα δεν χειρίζεται τα σχετικά πεδία ως υποχρεωτικά.

### ΕΙΣΟΔΟΣ ΣΤΟ ΣΥΣΤΗΜΑ ΚΑΙ ΕΠΙΛΟΓΗ ΑΙΤΗΣΗΣ

Η ηλεκτρονική υποβολή νέας πρότασης στο υπομέτρο 6.1 «Εγκατάσταση Νέων Γεωργών» γίνεται μέσω του πληροφοριακού συστήματος κρατικών ενισχύσεων. Θα πρέπει να επισκεφτείτε την ιστοσελίδα <u>www.ependyseis.gr/mis</u> και να εγγραφείτε στο σύστημα, όπου θα επιλέξετε την «εγγραφή νέου χρήστη», εάν επισκέπτεστε την ιστοσελίδα για πρώτη φορά. Στη συνέχεια από τον κατάλογο επιλογών «Επιλέξτε Δράση» επιλέγετε «Υπομέτρο 6.1 –Εγκατάσταση Νέων Γεωργών – 3°<sup>c</sup> κύκλος» και συμπληρώνετε όλα τα πεδία που εμφανίζονται στην οθόνη.

Πραγματοποιείτε άπαξ την εγγραφή σας στο πληροφορικό σύστημα.

Μετά την εγγραφή σας και την είσοδο στο πληροφορικό σύστημα του μέτρου, επιλέγετε «Οι Υποβολές μου» και στη συνέχεια, επιλέγετε στη στήλη Κωδικός Έργου το έργο που σας ενδιαφέρει. Αφού ανοίξει η καρτέλα «Γενικά στοιχεία», επιλέγετε «Επεξεργασία» πάνω δεξιά, ώστε να περάσετε στη σταδιακή συμπλήρωση του φακέλου υποψηφιότητας.

Οδηγίες σε πεδία με προφανή συμπλήρωση, παραλείπονται.

### ΕΙΚΟΝΙΔΙΑ ΕΝΕΡΓΕΙΩΝ

Στις διαθέσιμες καρτέλες που εμφανίζονται, υπάρχουν κατά περίπτωση στο δεξί μέρος τα ακόλουθα εικονίδια ενεργειών:

Edit: Παρέχει την δυνατότητα εισόδου στην επεξεργασία καρτέλας προκειμένου να μεταβάλλετε ήδη καταχωρημένα στοιχεία.

Update: Παρέχει την δυνατότητα αποθήκευσης νέων ή τροποποιημένων στοιχείων με ταυτόχρονη έξοδο από την επεξεργασία καρτέλας. Εμφανίζεται όταν έχει πραγματοποιηθεί εισαγωγή ή/και μεταβολή στοιχείων. Στην περίπτωση που με το πάτημα του κουμπιού αυτού κοκκινίσει η καρτέλα υποβολής, σημαίνει ότι δεν έχει γίνει αποθήκευση και συνεπώς πρέπει να επαναλάβετε τη διαδικασία.

**Cancel**: Παρέχει την δυνατότητα εξόδου από την επεξεργασία καρτέλας χωρίς να αποθηκευτούν τυχόν νέα ή τροποποιημένα στοιχεία.

filter

- Filter: Παρέχει την δυνατότητα συμπλήρωσης μέρους περιγραφής προκειμένου να φιλτράρει την επιλογή στο πεδίο που θέλετε να συμπληρώσετε. Αν π.χ. συμπληρώσετε «κορινθ» εμφανίζει μόνο Δημοτικές – Τοπικές Κοινότητες της ΠΕ Κορίνθου. κ.ο.κ.

**Ο** - **Add new**: Παρέχει την δυνατότητα προσθήκης εγγραφής.

**Delete**: Παρέχει την δυνατότητα διαγραφής της επιλεγμένης εγγραφής.

- Αποθήκευση - Αποθήκευση: Παρέχει την δυνατότητα αποθήκευσης όλων των στοιχείων που έχουν καταχωρηθεί ή τροποποιηθεί. Λειτουργικά, είναι ισοδύναμη επιλογή με την Update και χρησιμοποιείται όταν ο χρήστης θέλει να παραμείνει στην τρέχουσα καρτέλα για περαιτέρω επεξεργασία των στοιχείων.

- 🔘 Home : Επιστροφή στο κεντρικό menu.

Όλες οι εκτάσεις που εμφανίζονται στο σύστημα είναι σε εκτάρια. Συμπληρώνονται με ακρίβεια μέχρι και δύο δεκαδικών. Αντίστοιχα, οποιοδήποτε στοιχείο συμπληρώσετε που αφορά σε έκταση, πρέπει να το συμπληρώσετε σε εκτάρια.

### ΠΕΔΙΑ ΚΑΤΑΧΩΡΗΣΗΣ ΤΩΝ ΣΤΟΙΧΕΙΩΝ ΤΗΣ ΑΙΤΗΣΗΣ

### ΕΝΟΤΗΤΑ Ι. ΣΤΟΙΧΕΙΑ ΤΑΥΤΟΤΗΤΑΣ ΕΠΙΧΕΙΡΗΣΗΣ-ΔΙΚΑΙΟΥΧΟΥ

| I.1.1 | Γενικά Στοιχεία Επιχείρησης (Φυσικό Πρόσωπο) |
|-------|----------------------------------------------|
|-------|----------------------------------------------|

Πατώντας το κουμπί edit 📧 δεξιά της καρτέλας, ξεκινά η συμπλήρωση των γενικών στοιχείων της επιχείρησης. Συμπληρώστε ως εξής:

| ΠΕΔΙΟ                     | ΣΥΜΠΛΗΡΩΣΗ                                                           |
|---------------------------|----------------------------------------------------------------------|
| Τίτλος Πράξης             | Συμπληρώστε το επώνυμο και το όνομα (με αυτή την σειρά) του          |
|                           | υποψηφίου βάσει του εγγράφου ταυτοποίησης                            |
| Τίτλος Πράξης (Αγγλικά)   | Συμπληρώστε το επώνυμο και το όνομα (με αυτή την σειρά) του          |
|                           | υποψηφίου με λατινικούς χαρακτήρες                                   |
| Τύπος Δικαιούχου          | Τσεκάρετε μια από τις δύο επιλογές                                   |
| Επωνυμία επιχείρησης      | Στις περιπτώσεις φυσικών προσώπων μπορεί να επαναληφθεί το           |
|                           | ονοματεπώνυμο του υποψηφίου                                          |
| А.Ф.М.                    | Συμπληρώστε τον Αριθμό Φορολογικού Μητρώου του υποψήφιου             |
| Είδος Βιβλίων             | Επιλέξτε το είδος βιβλίων που τηρεί ο υποψήφιος από την λίστα τιμών, |
|                           | βάσει στοιχείων μητρώου Δ.Ο.Υ.                                       |
| Αριθμός λογαριασμού       | Συμπληρώστε το IBAN                                                  |
| τραπέζης (IBAN)           |                                                                      |
| Check box Επανάληψη λήψης | Αν το επιλέξετε τότε επαναλαμβάνεται η αποστολή της δήλωσης ΟΣΔΕ     |
| στοιχείων από ΟΣΔΕ        | στο ΠΣΚΕ και επηρεάζονται οι οθόνες των καλλιεργειών και εκτροφών,   |
|                           | τόσο στην υφιστάμενη κατάσταση όσο και στην μελλοντική. Δηλαδή αν    |
|                           | το επιλέξετε, οποιαδήποτε αλλαγή έχετε κάνει σε αυτές τις οθόνες     |
|                           | χάνεται.                                                             |

Μετά την ολοκλήρωση πατήστε το κουμπί update αλλαγές. Με αντίστοιχη διαδικασία, edit και update, μπορείτε να αλλάξετε ήδη υπάρχουσες καταχωρήσεις. Με το κουμπί cancel απορρίπτετε τις αλλαγές και η καρτέλα κλείνει χωρίς καταχώρηση των αλλαγών.

### Ι.2.1 Γενικά Στοιχεία Γεωργικής Εκμετάλλευσης

Πατώντας το edit, ανοίγει η καρτέλα «**Γενικά στοιχεία αρχηγού γεωργικής εκμετάλλευσης**». Πέρα από τα απολύτως προφανή:

|                                                                | Φύλο                   | Επιλέξτε το φύλο του/της υποψηφίου                                     |       |  |  |  |  |
|----------------------------------------------------------------|------------------------|------------------------------------------------------------------------|-------|--|--|--|--|
|                                                                | Επώνυμο (όπως στην     | Συμπληρώστε το επώνυμο του υποψηφίου βάσει του εγγράφου                |       |  |  |  |  |
|                                                                | ταυτότητα)             | ταυτοποίησης                                                           |       |  |  |  |  |
| د<br>ا                                                         | Όνομα                  | Συμπληρώστε το όνομα του υποψηφίου βάσει του εγγράφου                  |       |  |  |  |  |
| ยกส                                                            |                        | ταυτοποίησης                                                           |       |  |  |  |  |
| τάλλ                                                           | Очиния Палеба и        |                                                                        |       |  |  |  |  |
| зпу                                                            | Ονομα πατερα           | 20μηληρωστε το ονομά του πατερά του υποψηφιου ράσει του                |       |  |  |  |  |
| ής E                                                           | Ημερομηνία Γέννησης    | Σύμφωνα με το ΑΛΤ ή το διαβατήριο                                      |       |  |  |  |  |
| λικ                                                            | Α.Δ.Τ/Διαβατηρίου      | Συμπληρώστε χωρίς κενά ανάμεσα σε νράμματα και αριθμό.                 |       |  |  |  |  |
| d ma                                                           | A.M.K.A.               | Συμπληρωστε το ΑΜΚΑ του υποψήφιου χωρίς κενά ανάμεσα στους             |       |  |  |  |  |
| ού                                                             |                        | αριθμούς.                                                              |       |  |  |  |  |
| XuX                                                            | А.Ф.М.                 | Συμπληρώστε τον Αριθμό Φορολογικού Μητρώου του υποψήφιου χωρίς κα      | ενά   |  |  |  |  |
| Ap                                                             |                        | ανάμεσα στους αριθμούς                                                 |       |  |  |  |  |
| (εία                                                           | Δ.Ο.Υ.                 | Επιλέξτε την Δ.Ο.Υ. στην οποία υπάγεται ο υποψήφιος, βάσει στοιχείων   |       |  |  |  |  |
| τοι                                                            |                        | μητρώου.                                                               |       |  |  |  |  |
| ζά Σ                                                           |                        | filter                                                                 |       |  |  |  |  |
| hud                                                            |                        | Για ευκολία, στο κελί                                                  | ς της |  |  |  |  |
| Ati                                                            | - / / -                | ΔΟΥ προκειμενου να περιοριστουν οι επιλογες της αναδιπλουμενης λιστάς. | •     |  |  |  |  |
|                                                                | Επίπεδο εκπαίδευσης    | Επιλέξτε από τη λίστα τιμών το κατάλληλο επίπεδο ή                     |       |  |  |  |  |
|                                                                |                        |                                                                        |       |  |  |  |  |
|                                                                | κυριο Ταμειο ασφαλισης | Επιλεξτε από τη λιστα τιμών το ταμείο ασφαλίσης του υποψηφίου.         |       |  |  |  |  |
|                                                                | Οικογενειακή κατάσταση | Συμπληρώστε με βάση το πιστοποιητικό οικογενειακής κατάστασης          |       |  |  |  |  |
|                                                                | Δημοτική / Τοπική      | Συμπληρώστε σύμφωνα με τη βεβαίωση που αφορά τον τόπο μόνιμης          |       |  |  |  |  |
|                                                                | Κοινότητα              | κατοικίας του αρχηγού της εκμετάλλευσης. Για να περιορίσετε τη         |       |  |  |  |  |
| <u>م</u>                                                       |                        | λίστα, συμπληρώστε στο πεδίο filter μέρος της ονομασίας της            |       |  |  |  |  |
| κία                                                            |                        | δημοτικής – τοπικής κοινότητας. Πρόσθετα σε περιπτώσεις όπου από       |       |  |  |  |  |
| XT01                                                           |                        | τον υπόλοιπο φάκελο (π.χ. διεύθυνση κατοικίας στο εκκαθαριστικό του    |       |  |  |  |  |
| ς Ko                                                           |                        | ΕΙ) προκυπτούν αντικρουσμένα στοιχεία, προτείνεται να                  |       |  |  |  |  |
| LLL                                                            |                        |                                                                        |       |  |  |  |  |
| Ιόν                                                            |                        | αναφερονται αντιγραφό τοχούντος ενοικταστηριού συμρολατου              |       |  |  |  |  |
| د<br>م                                                         |                        | $φ_{\alpha}$                                                           |       |  |  |  |  |
| ÓΠ                                                             | Οδός – Δοιθικός        | φοιτηση παιστών, ανταγή των στοιχετών στην Δ.Ο.Τ. κ.π.                 |       |  |  |  |  |
|                                                                | σους πρισμος           | λανονικά στα προτοφείλουν να εχουν σνομασεί όλες τις σσους.            |       |  |  |  |  |
| ζτρι περίπτωση που αυτό δεν έχει νίνει για την οδό της υόγιμης |                        |                                                                        |       |  |  |  |  |
|                                                                |                        |                                                                        |       |  |  |  |  |

|                                                               | κατοικίας του υποψηφίου.                                                                                                    |
|---------------------------------------------------------------|----------------------------------------------------------------------------------------------------|
| Ταχ. Κωδικός                                                  | Συμπληρώστε χωρίς κενά                                                                                                    |
| Τηλέφωνο επικοινωνίας<br>(Σταθερό)                            | Συμπληρώστε χωρίς κενά. Συχνά οι υποψήφιοι δηλώνουν λάθος<br>τηλέφωνα. Αυτό δεν είναι λόγος απόρριψης αλλά υπάρχουν φορές<br>που με αυτόν τον τρόπο χάνουν τη δυνατότητα να διορθώνουν<br>έγκαιρα λάθη και παραλείψεις καθώς δεν μπορούμε να τους<br>εντοπίσουμε εύκολα για ενημέρωση.                       |
| Τηλέφωνο επικοινωνίας<br>(Κινητό)                             | Συμπληρώστε χωρίς κενά                                                                                                    |
| e-mail                                                        | Συμπληρώστε το email του αρχηγού της εκμετάλλευσης. Σε κάθε<br>περίπτωση η ενημέρωση που θα στέλνουμε στο email θα κοινοποιείται<br>και στον μελετητή.<br>Το email πρέπει να έχει την αποδεκτή μορφή email, δηλαδή<br>xxxxx@xx.xx<br>Συμπληρώνονται από το σύστημα με βάση τη Δημοτική – Τοπική<br>Κοινότητα |
| Είδος Περιοχής (για την<br>προσαύξηση του ποσού<br>ενίσχυσης) | Συμπληρώνονται από το σύστημα με βάση τη Δημοτική – Τοπική<br>Κοινότητα. Χρησιμοποιείται στον υπολογισμό του ποσού ενισχυσης.                                                                                                    |
| Πληθυσμός-Περιοχής                                            | Συμπληρώνονται από το σύστημα με βάση τη Δημοτική – Τοπική<br>Κοινότητα                                                                                                    |
| Νησιωτικότητα /<br>Ορεινότητα (Βαθμ.<br>πεδίου 4.1)           | Συμπληρώνονται από το σύστημα με βάση τη Δημοτική – Τοπική<br>Κοινότητα. Αφορά ορεινή περιοχή ή νησί με πληθυσμό μικρότερο των<br>3.100 κατοίκων ή νησί σε μη νησιωτική περιφέρεια.                                                                                                    |

### I.2.2 Γενικά Στοιχεία Αρχηγού Γεωργικής Εκμετάλλευσης

| κατηγο                                                                                                    | ορία Υπηκοότητας                                                                                                    | Συμπληρώστε ανάλογα. Πολίτες τρίτων χωρών είναι όσοι δεν έχουν                                                                                                    |
|----------------------------------------------------------------------------------------------------|----------------------------------------------------------------------------------------------------|----------------------------------------------------------------------------------------------------|
|                                                                                                    |                                                                                                    | υπηκοότητα κάποιου κράτους μέλους της Ευρωπαϊκής Ένωσης.                                                                                                    |
| Αριθμό                                                                                                    | ός Εγγράφου                                                                                                    | Συμπληρώνεται μόνο ο αύξων αριθμός που έχει αναγράψει ο μελετητής                                                                                                    |
| Τεκμηρ                                                                                                    | οίωσης Υπηκοότητας                                                                                                    | στο σχετικό έγγραφο. Το έγγραφο αυτό μπορεί να είναι: α) Για πολίτες της                                                                                                    |
|                                                                                                    |                                                                                                    | Ε.Ε., έγγραφο πιστοποίησης μόνιμης διαμονής πολίτη της Ένωσης ή Δελτίο                                                                                                    |
|                                                                                                    |                                                                                                    | μονιμης διαμονης μελους οικογενειας πολιτη της Ενωσης. β) Για πολιτες                                                                                                    |
|                                                                                                    |                                                                                                    | τριτων χωρων, αδεία διαμονής επι μακρον διαμενοντος η αδεία διαμονής                                                                                                    |
|                                                                                                    |                                                                                                    | σε σύζινο πολίτη άλλου κράτους - μέλους της Ε.Ε. ή δελτίο διαμονής                                                                                                    |
|                                                                                                    |                                                                                                    | υποκόρμε τοίτων χωρών μέλη οικονένειας πολίτη άλλου κράτους – μέλους                                                                                                    |
|                                                                                                    |                                                                                                    | της Ε.Ε. Στις δύο τελευταίες περιπτώσεις είναι απαραίτητη η προσκόμιση                                                                                                    |
|                                                                                                    |                                                                                                    | των δικαιολονητικών της περίπτωσης α) και νια τον/την σύζυνο του                                                                                                    |
|                                                                                                    |                                                                                                    | υποψηφίου ή το μέλος της οικογένειας που είναι πολίτης άλλου κράτους –                                                                                                    |
|                                                                                                    |                                                                                                    | μέλους της Ε.Ε.                                                                                                    |
| Ποσοσ                                                                                                    | τό αναπηρίας                                                                                                    | Σύμφωνα με την Πρόσκληση όσοι λαμβάνουν συντάξεις αναπηρίας ή/και                                                                                                    |
|                                                                                                    |                                                                                                    | επιδόματα αναπηρίας με ποσοστό αναπηρίας ίσο ή μεγαλύτερο του 67%                                                                                                    |
|                                                                                                    |                                                                                                    | και κρίνονται από τον αρμόδιο φορέα (ΚΕΠΑ) ως μη ικανοί προς εργασία                                                                                                    |
|                                                                                                    |                                                                                                    | (βιοποριστικό επάγγελμα) δεν είναι επιλέξιμοι για ένταξη στο μέτρο.                                                                                                    |
|                                                                                                    |                                                                                                    | Συνεπώς τα συγκεκριμένα πεδία συμπληρώνονται από όσους λαμβάνουν                                                                                                    |
|                                                                                                    |                                                                                                    | σύνταξη αναπηρίας αλλά δεν έχουν κριθεί ως μη ικανοί για εργασία                                                                                                    |
|                                                                                                    |                                                                                                    | προκειμένου να μπορέσει να κριθεί κατά πόσο μπορούν να ενταχθούν στο                                                                                                    |
|                                                                                                    |                                                                                                    | μέτρο ή όχι. Όμως, οι δεσμεύσεις/υποχρεώσεις που αναλαμβάνει δεν                                                                                                    |
|                                                                                                    |                                                                                                    | αναστελλονται. Οι συνταξεις αναπηριας κρινονται κατα περιπτωση σε                                                                                                    |
|                                                                                                    |                                                                                                    | ουνεργασία με το ΜΑΑΕ.                                                                                                    |
| Αρ. Εγγραφου Τεκμηριωσης                                                                                                    |                                                                                                    | Συμπληρώνεται μόνο ο αύξων αριθμός που έχει ανανράψει ο μελετητής                                                                                                    |
| Αρ. Εγ                                                                                                    | ητας ποος εργασία                                                                                                    | Συμπληρώνεται μόνο ο αύξων αριθμός που έχει αναγράψει ο μελετητής<br>στο σχετικό έγνοαφο.                                                                                                    |
| Αρ. Εγ<br>ικανότι                                                                                                    | γραφου Τεκμηριωσης<br>ητας προς εργασία                                                                                                    | Συμπληρώνεται μόνο ο αύξων αριθμός που έχει αναγράψει ο μελετητής<br>στο σχετικό έγγραφο.                                                                                                    |
| Αρ. εγ<br>ικανότι                                                                                                    | γραφου Τεκμηριωσης<br>ητας προς εργασία<br>Σχολή                                                                                                | Συμπληρώνεται μόνο ο αύξων αριθμός που έχει αναγράψει ο μελετητής<br>στο σχετικό έγγραφο.<br>Συμπληρώστε τον τίτλο του Ιδρύματος και το Τμήμα, το έτος φοίτησης του                                                                                                    |
| Αρ. Εγ<br>ικανότι                                                                                                    | γραφού Τεκμηριωσης<br>ητας προς εργασία<br>Σχολή                                                                                                | Συμπληρώνεται μόνο ο αύξων αριθμός που έχει αναγράψει ο μελετητής<br>στο σχετικό έγγραφο.<br>Συμπληρώστε τον τίτλο του Ιδρύματος και το Τμήμα, το έτος φοίτησης του<br>υποψηφίου και τα προβλεπόμενα έτη φοίτησης. Όσοι είναι σπουδάστριες-                                                                                                    |
| Αρ. Εγ<br>ικανότι                                                                                                    | γραφού Τεκμηριωσης<br>ητας προς εργασία<br>Σχολή<br>Έτος φοίτησης                                                                               | Συμπληρώνεται μόνο ο αύξων αριθμός που έχει αναγράψει ο μελετητής<br>στο σχετικό έγγραφο.<br>Συμπληρώστε τον τίτλο του Ιδρύματος και το Τμήμα, το έτος φοίτησης του<br>υποψηφίου και τα προβλεπόμενα έτη φοίτησης. Όσοι είναι σπουδάστριες-<br>σπουδαστές ή φοιτήτριες – φοιτητές από την έναρξη της φοίτησης έως τη                                                                                                    |
| Αρ. εγ<br>ικανότι                                                                                                    | γραφού Τεκμηριωσης<br>ητας προς εργασία<br>Σχολή<br>Έτος φοίτησης                                                                               | Συμπληρώνεται μόνο ο αύξων αριθμός που έχει αναγράψει ο μελετητής<br>στο σχετικό έγγραφο.<br>Συμπληρώστε τον τίτλο του Ιδρύματος και το Τμήμα, το έτος φοίτησης του<br>υποψηφίου και τα προβλεπόμενα έτη φοίτησης. Όσοι είναι σπουδάστριες-<br>σπουδαστές ή φοιτήτριες – φοιτητές από την έναρξη της φοίτησης έως τη<br>συμπλήρωση του αριθμού των προβλεπόμενων ετών φοίτησης για κάθε                                                                                                    |
| Αρ. εγ<br>ικανότι<br>Ε                                                                                                    | γραφου Τεκμηριωσης<br>ητας προς εργασία<br>Σχολή<br>Έτος φοίτησης                                                                               | Συμπληρώνεται μόνο ο αύξων αριθμός που έχει αναγράψει ο μελετητής<br>στο σχετικό έγγραφο.<br>Συμπληρώστε τον τίτλο του Ιδρύματος και το Τμήμα, το έτος φοίτησης του<br>υποψηφίου και τα προβλεπόμενα έτη φοίτησης. Όσοι είναι σπουδάστριες-<br>σπουδαστές ή φοιτήτριες – φοιτητές από την έναρξη της φοίτησης έως τη<br>συμπλήρωση του αριθμού των προβλεπόμενων ετών φοίτησης για κάθε<br>σχολή είναι μη επιλέξιμοι. Τα στοιχεία των υποψηφίων θα διασταυρωθούν                                                                                                    |
| Αρ. εγ<br>ικανότι<br>ΙολσγΣΤΕΣ                                                                                                    | γραφού Τεκμηριωσης<br>ητας προς εργασία<br>Σχολή<br>Έτος φοίτησης                                                                               | Συμπληρώνεται μόνο ο αύξων αριθμός που έχει αναγράψει ο μελετητής<br>στο σχετικό έγγραφο.<br>Συμπληρώστε τον τίτλο του Ιδρύματος και το Τμήμα, το έτος φοίτησης του<br>υποψηφίου και τα προβλεπόμενα έτη φοίτησης. Όσοι είναι σπουδάστριες-<br>σπουδαστές ή φοιτήτριες – φοιτητές από την έναρξη της φοίτησης έως τη<br>συμπλήρωση του αριθμού των προβλεπόμενων ετών φοίτησης για κάθε<br>σχολή είναι μη επιλέξιμοι. Τα στοιχεία των υποψηφίων θα διασταυρωθούν<br>με τη βάση δεδομένων που τηρείται στο Υπουργείο Παιδείας. Οι                                                                                                    |
| Αρ. εγ<br>ικανότι<br>Ικανότι                                                                                                    | γραφού Τεκμηριωσης<br>ητας προς εργασία<br>Σχολή<br>Έτος φοίτησης                                                                               | Συμπληρώνεται μόνο ο αύξων αριθμός που έχει αναγράψει ο μελετητής<br>στο σχετικό έγγραφο.<br>Συμπληρώστε τον τίτλο του Ιδρύματος και το Τμήμα, το έτος φοίτησης του<br>υποψηφίου και τα προβλεπόμενα έτη φοίτησης. Όσοι είναι σπουδάστριες-<br>σπουδαστές ή φοιτήτριες – φοιτητές από την έναρξη της φοίτησης έως τη<br>συμπλήρωση του αριθμού των προβλεπόμενων ετών φοίτησης για κάθε<br>σχολή είναι μη επιλέξιμοι. Τα στοιχεία των υποψηφίων θα διασταυρωθούν<br>με τη βάση δεδομένων που τηρείται στο Υπουργείο Παιδείας. Οι<br>μεταπτυχιακοί/ διδακτορικοί φοιτητές καθώς και φοιτητές στο ΕΑΠ είναι<br>επιλέξιμοι χωρίς προϋποθέσεις. Επιλέξιμοι μπορούν να είναι και οι                                                                                                    |
| τες / ΣΠΟΥΔΑΣΤΕΣ                                                                                                    | γραφου Τεκμηριωσης<br>ητας προς εργασία<br>Έτος φοίτησης<br>Προβλεπόμενα έτη                                                                    | Συμπληρώνεται μόνο ο αύξων αριθμός που έχει αναγράψει ο μελετητής<br>στο σχετικό έγγραφο.<br>Συμπληρώστε τον τίτλο του Ιδρύματος και το Τμήμα, το έτος φοίτησης του<br>υποψηφίου και τα προβλεπόμενα έτη φοίτησης. Όσοι είναι σπουδάστριες-<br>σπουδαστές ή φοιτήτριες – φοιτητές από την έναρξη της φοίτησης έως τη<br>συμπλήρωση του αριθμού των προβλεπόμενων ετών φοίτησης για κάθε<br>σχολή είναι μη επιλέξιμοι. Τα στοιχεία των υποψηφίων θα διασταυρωθούν<br>με τη βάση δεδομένων που τηρείται στο Υπουργείο Παιδείας. Οι<br>μεταπτυχιακοί/ διδακτορικοί φοιτητές καθώς και φοιτητές στο ΕΑΠ είναι<br>επιλέξιμοι χωρίς προϋποθέσεις. Επιλέξιμοι μπορούν να είναι και οι<br>φοιτητές που έχουν επισυνάψει στο φάκελο υποψηφιότητας απόφαση                                                                                                    |
| Αρ. Εγ<br>ικανότι                                                                                                    | γραφου Τεκμηριωσης<br>ητας προς εργασία<br>Έτος φοίτησης<br>Προβλεπόμενα έτη<br>φοίτησης                                                        | Συμπληρώνεται μόνο ο αύξων αριθμός που έχει αναγράψει ο μελετητής<br>στο σχετικό έγγραφο.<br>Συμπληρώστε τον τίτλο του Ιδρύματος και το Τμήμα, το έτος φοίτησης του<br>υποψηφίου και τα προβλεπόμενα έτη φοίτησης. Όσοι είναι σπουδάστριες-<br>σπουδαστές ή φοιτήτριες – φοιτητές από την έναρξη της φοίτησης έως τη<br>συμπλήρωση του αριθμού των προβλεπόμενων ετών φοίτησης για κάθε<br>σχολή είναι μη επιλέξιμοι. Τα στοιχεία των υποψηφίων θα διασταυρωθούν<br>με τη βάση δεδομένων που τηρείται στο Υπουργείο Παιδείας. Οι<br>μεταπτυχιακοί/ διδακτορικοί φοιτητές καθώς και φοιτητές στο ΕΑΠ είναι<br>επιλέξιμοι χωρίς προϋποθέσεις. Επιλέξιμοι μπορούν να είναι και οι<br>φοιτητές που έχουν επισυνάψει στο φάκελο υποψηφιότητας απόφαση<br>αναστολής της φοίτησης τους ή αποδεικτικό υποβολής αίτησης για                                                                                                    |
| ΦΟΙΤΗΤΕΣ / ΣΠΟΥΔΑΣΤΕΣ                                                                                                    | γραφου Τεκμηριωσης<br>ητας προς εργασία<br>Έτος φοίτησης<br>Προβλεπόμενα έτη<br>φοίτησης                                                        | Συμπληρώνεται μόνο ο αύξων αριθμός που έχει αναγράψει ο μελετητής<br>στο σχετικό έγγραφο.<br>Συμπληρώστε τον τίτλο του Ιδρύματος και το Τμήμα, το έτος φοίτησης του<br>υποψηφίου και τα προβλεπόμενα έτη φοίτησης. Όσοι είναι σπουδάστριες-<br>σπουδαστές ή φοιτήτριες – φοιτητές από την έναρξη της φοίτησης έως τη<br>συμπλήρωση του αριθμού των προβλεπόμενων ετών φοίτησης για κάθε<br>σχολή είναι μη επιλέξιμοι. Τα στοιχεία των υποψηφίων θα διασταυρωθούν<br>με τη βάση δεδομένων που τηρείται στο Υπουργείο Παιδείας. Οι<br>μεταπτυχιακοί/ διδακτορικοί φοιτητές καθώς και φοιτητές στο ΕΑΠ είναι<br>επιλέξιμοι χωρίς προϋποθέσεις. Επιλέξιμοι μπορούν να είναι και οι<br>φοιτητές που έχουν επισυνάψει στο φάκελο υποψηφιότητας απόφαση<br>αναστολής της φοίτησης τους ή αποδεικτικό υποβολής αίτησης για                                                                                                    |
| ΦΟΙΤΗΤΕΣ / ΣΠΟΥΔΑΣΤΕΣ                                                                                                    | γραφου Τεκμηριωσης<br>ητας προς εργασία<br>Έτος φοίτησης<br>Προβλεπόμενα έτη<br>φοίτησης                                                        | Συμπληρώνεται μόνο ο αύξων αριθμός που έχει αναγράψει ο μελετητής<br>στο σχετικό έγγραφο.<br>Συμπληρώστε τον τίτλο του Ιδρύματος και το Τμήμα, το έτος φοίτησης του<br>υποψηφίου και τα προβλεπόμενα έτη φοίτησης. Όσοι είναι σπουδάστριες-<br>σπουδαστές ή φοιτήτριες – φοιτητές από την έναρξη της φοίτησης έως τη<br>συμπλήρωση του αριθμού των προβλεπόμενων ετών φοίτησης για κάθε<br>σχολή είναι μη επιλέξιμοι. Τα στοιχεία των υποψηφίων θα διασταυρωθούν<br>με τη βάση δεδομένων που τηρείται στο Υπουργείο Παιδείας. Οι<br>μεταπτυχιακοί/ διδακτορικοί φοιτητές καθώς και φοιτητές στο ΕΑΠ είναι<br>επιλέξιμοι χωρίς προϋποθέσεις. Επιλέξιμοι μπορούν να είναι και οι<br>φοιτητές που έχουν επισυνάψει στο φάκελο υποψηφιότητας απόφαση<br>αναστολής της φοίτησης τους ή αποδεικτικό υποβολής αίτησης για<br>ημερομηνίας επιλεξιμότητας των δικαιολογητικών. Στη δεύτερη                                                                                                    |
| Αρ. Εγ<br>ικανότι                                                                                                    | γραφου Τεκμηριωσης<br>ητας προς εργασία<br>Έτος φοίτησης<br>Προβλεπόμενα έτη<br>φοίτησης                                                        | Συμπληρώνεται μόνο ο αύξων αριθμός που έχει αναγράψει ο μελετητής<br>στο σχετικό έγγραφο.<br>Συμπληρώστε τον τίτλο του Ιδρύματος και το Τμήμα, το έτος φοίτησης του<br>υποψηφίου και τα προβλεπόμενα έτη φοίτησης. Όσοι είναι σπουδάστριες-<br>σπουδαστές ή φοιτήτριες – φοιτητές από την έναρξη της φοίτησης έως τη<br>συμπλήρωση του αριθμού των προβλεπόμενων ετών φοίτησης για κάθε<br>σχολή είναι μη επιλέξιμοι. Τα στοιχεία των υποψηφίων θα διασταυρωθούν<br>με τη βάση δεδομένων που τηρείται στο Υπουργείο Παιδείας. Οι<br>μεταπτυχιακοί/ διδακτορικοί φοιτητές καθώς και φοιτητές στο ΕΑΠ είναι<br>επιλέξιμοι χωρίς προϋποθέσεις. Επιλέξιμοι μπορούν να είναι και οι<br>φοιτητές που έχουν επισυνάψει στο φάκελο υποψηφιότητας απόφαση<br>αναστολής της φοίτησης τους ή αποδεικτικό υποβολής αίτησης για<br>αναστολή φοίτησης με ημερομηνία υποβολής προγενέστερη της<br>ημερομηνίας επιλεξιμότητας των δικαιολογητικών. Στη δεύτερη<br>περίπτωση η απόφαση αναστολής πρέπει να προσκομισθεί μέχρι το                                                                             |
| Αρ. Εγ<br>ικανότι<br>ΦΟΙΤΗΤΕΣ / ΣΠΟΥΔΑΣΤΕΣ                                                                                                    | γραφου Τεκμηριωσης<br>ητας προς εργασία<br>Έτος φοίτησης<br>Προβλεπόμενα έτη<br>φοίτησης                                                        | Συμπληρώνεται μόνο ο αύξων αριθμός που έχει αναγράψει ο μελετητής<br>στο σχετικό έγγραφο.<br>Συμπληρώστε τον τίτλο του Ιδρύματος και το Τμήμα, το έτος φοίτησης του<br>υποψηφίου και τα προβλεπόμενα έτη φοίτησης. Όσοι είναι σπουδάστριες-<br>σπουδαστές ή φοιτήτριες – φοιτητές από την έναρξη της φοίτησης έως τη<br>συμπλήρωση του αριθμού των προβλεπόμενων ετών φοίτησης για κάθε<br>σχολή είναι μη επιλέξιμοι. Τα στοιχεία των υποψηφίων θα διασταυρωθούν<br>με τη βάση δεδομένων που τηρείται στο Υπουργείο Παιδείας. Οι<br>μεταπτυχιακοί/ διδακτορικοί φοιτητές καθώς και φοιτητές στο ΕΑΠ είναι<br>επιλέξιμοι χωρίς προϋποθέσεις. Επιλέξιμοι μπορούν να είναι και οι<br>φοιτητές που έχουν επισυνάψει στο φάκελο υποψηφιότητας απόφαση<br>αναστολής της φοίτησης τους ή αποδεικτικό υποβολής αίτησης για<br>αναστολή φοίτησης με ημερομηνία υποβολής προγενέστερη της<br>ημερομηνίας επιλεξιμότητας των δικαιολογητικών. Στη δεύτερη<br>περίπτωση η απόφαση αναστολής πρέπει να προσκομισθεί μέχρι το<br>αργότερο την ολοκλήρωση της αξιολόγησης.                                 |
| Αρ. Εγ<br>ικανότι<br>Ικανότι                                                                                                    | γραφου Τεκμηριωσης<br>ητας προς εργασία<br>Έτος φοίτησης<br>Προβλεπόμενα έτη<br>φοίτησης<br>Είδος απασχόλησης                                   | Συμπληρώνεται μόνο ο αύξων αριθμός που έχει αναγράψει ο μελετητής<br>στο σχετικό έγγραφο.<br>Συμπληρώστε τον τίτλο του Ιδρύματος και το Τμήμα, το έτος φοίτησης του<br>υποψηφίου και τα προβλεπόμενα έτη φοίτησης. Όσοι είναι σπουδάστριες-<br>σπουδαστές ή φοιτήτριες – φοιτητές από την έναρξη της φοίτησης έως τη<br>συμπλήρωση του αριθμού των προβλεπόμενων ετών φοίτησης για κάθε<br>σχολή είναι μη επιλέξιμοι. Τα στοιχεία των υποψηφίων θα διασταυρωθούν<br>με τη βάση δεδομένων που τηρείται στο Υπουργείο Παιδείας. Οι<br>μεταπτυχιακοί/ διδακτορικοί φοιτητές καθώς και φοιτητές στο ΕΑΠ είναι<br>επιλέξιμοι χωρίς προϋποθέσεις. Επιλέξιμοι μπορούν να είναι και οι<br>φοιτητές που έχουν επισυνάψει στο φάκελο υποψηφιότητας απόφαση<br>αναστολής της φοίτησης τους ή αποδεικτικό υποβολής αίτησης για<br>αναστολή φοίτησης με ημερομηνία υποβολής προγενέστερη της<br>ημερομηνίας επιλεξιμότητας των δικαιολογητικών. Στη δεύτερη<br>περίπτωση η απόφαση αναστολής πρέπει να προσκομισθεί μέχρι το<br>αργότερο την ολοκλήρωση της αξιολόγησης.                                 |
| ΤΑΜΕ ΦΟΙΤΗΤΕΣ / ΣΠΟΥΔΑΣΤΕΣ<br>Η                                                                                                    | γραφού Τεκμηριωσης<br>ητας προς εργασία<br>Έτος φοίτησης<br>Προβλεπόμενα έτη<br>φοίτησης<br>Είδος απασχόλησης<br>Τομέας                         | Συμπληρώνεται μόνο ο αύξων αριθμός που έχει αναγράψει ο μελετητής<br>στο σχετικό έγγραφο.<br>Συμπληρώστε τον τίτλο του Ιδρύματος και το Τμήμα, το έτος φοίτησης του<br>υποψηφίου και τα προβλεπόμενα έτη φοίτησης. Όσοι είναι σπουδάστριες-<br>σπουδαστές ή φοιτήτριες – φοιτητές από την έναρξη της φοίτησης έως τη<br>συμπλήρωση του αριθμού των προβλεπόμενων ετών φοίτησης για κάθε<br>σχολή είναι μη επιλέξιμοι. Τα στοιχεία των υποψηφίων θα διασταυρωθούν<br>με τη βάση δεδομένων που τηρείται στο Υπουργείο Παιδείας. Οι<br>μεταπτυχιακοί/ διδακτορικοί φοιτητές καθώς και φοιτητές στο ΕΑΠ είναι<br>επιλέξιμοι χωρίς προϋποθέσεις. Επιλέξιμοι μπορούν να είναι και οι<br>φοιτητές που έχουν επισυνάψει στο φάκελο υποψηφιότητας απόφαση<br>αναστολής της φοίτησης τους ή αποδεικτικό υποβολής αίτησης για<br>αναστολή φοίτησης με ημερομηνία υποβολής προγενέστερη της<br>ημερομηνίας επιλεξιμότητας των δικαιολογητικών. Στη δεύτερη<br>περίπτωση η απόφαση αναστολής πρέπει να προσκομισθεί μέχρι το<br>αργότερο την ολοκλήρωση της αξιολόγησης.                                 |
| φι τα μαιαταγία το φοιτητες / επογραετες φοιτητές / επογραστες φοιτητές / επογραστες φοιτός φοιτός | γραφου Τεκμηριωσης<br>ητας προς εργασία<br>Σχολή<br>Έτος φοίτησης<br>Προβλεπόμενα έτη<br>φοίτησης<br>Είδος απασχόλησης<br>Τομέας<br>Απασχόλησης | <ul> <li>Συμπληρώνεται μόνο ο αύξων αριθμός που έχει αναγράψει ο μελετητής στο σχετικό έγγραφο.</li> <li>Συμπληρώστε τον τίτλο του Ιδρύματος και το Τμήμα, το έτος φοίτησης του υποψηφίου και τα προβλεπόμενα έτη φοίτησης. Όσοι είναι σπουδάστριες-σπουδαστές ή φοιτήτριες – φοιτητές από την έναρξη της φοίτησης έως τη συμπλήρωση του αριθμού των προβλεπόμενων ετών φοίτησης για κάθε σχολή είναι μη επιλέξιμοι. Τα στοιχεία των υποψηφίων θα διασταυρωθούν με τη βάση δεδομένων που τηρείται στο Υπουργείο Παιδείας. Οι μεταπτυχιακοί/ διδακτορικοί φοιτητές καθώς και φοιτητές στο ΕΑΠ είναι επιλέξιμοι χωρίς προϋποθέσεις. Επιλέξιμοι μπορούν να είναι και οι φοιτητές που έχουν επισυνάψει στο φάκελο υποψηφιότητας απόφαση αναστολής της φοίτησης με ημερομηνία υποβολής προγενέστερη της ημερομηνίας επιλεξιμότητας των δικαιολογητικών. Στη δεύτερη περίπτωση η απόφαση αναστολής πρέπει να προσκομισθεί μέχρι το αργότερο την ολοκλήρωση της αξιολόγησης.</li> <li>Στα πεδία αυτά συμπληρώστε το είδος/ τομέα της απασχόλησης σας κατά το έτος 2021, εφόσον υπάρχει.</li> </ul> |

|                       | τεκμηρίωσης                                     | αντίγραφο διακοπής εργασιών από τη ΔΟΥ, απόλυση, οικειοθελής<br>αποχώρηση, βεβαίωση διακοπής κύριας ασφάλισης του οικείου<br>ασφαλιστικού φορέα, λήξη σύμβασης, διακοπή ταμείου ανεργίας.<br>Ως δικαιολογητικά σχετικά με την άσκηση μη μόνιμης εξαρτημένης<br>απασχόλησης (όπως εποχιακή εργασία) για το φυσικό πρόσωπο αρχηγό<br>της γεωργικής εκμετάλλευσης ενδεικτικά αναφέρονται οι συμβάσεις<br>ορισμένου χρόνου και το απόσπασμα ατομικού λογαριασμού ασφάλισης<br>ΕΦΚΑ.<br>Τα ανωτέρω δικαιολογητικά (α) και (β) δύναται να εκδοθούν και να<br>υποβληθούν σε ημερομηνία μεταγενέστερη της υποβολής της αίτησης<br>στήριξης, σύμφωνα με το άρθρο 16 της Υ.Α. 3764/2021 |
|-----------------------|-------------------------------------------------|----------------------------------------------------------------------------------------------------|
|                       | Διάρκεια ανεργίας<br>(μήνες)                    | Συμπληρώστε τους μήνες ανεργίας                                                                                                    |
| ΚΡΙΤΗΡΙΟ ΑΝΕΡΓΙΑΣ     | Έγγραφο<br>τεκμηρίωσης<br>περιόδου ανεργίας     | Το έγγραφο αυτό μπορεί να είναι δελτίο ανεργίας του αρχηγού<br>εκμετάλλευσης ή βεβαίωση από τον ΟΑΕΔ ότι είναι εγγεγραμμένος στα<br>σχετικά μητρώα, όπου να στοιχειοθετείται χρονικό διάστημα ανεργίας<br>συνολικής (ενιαίας ή διακοπτόμενης) διάρκειας τουλάχιστον 12 μηνών<br>πριν από την έναρξη πρώτης εγκατάστασής, ανατρέχοντας έως και 18<br>μήνες πριν την ημερομηνία πρώτης εγκατάστασης.                                                                                                    |
|                       | Αριθμός εγγράφου<br>τεκμηρίωσης                 | Συμπληρώνεται μόνο ο αύξων αριθμός που έχει αναγράψει ο μελετητής<br>στο σχετικό έγγραφο.                                                                                                    |
|                       | Υποχρέωση<br>υποβολής<br>φορολογικής<br>δήλωσης | Εάν ΝΑΙ, τότε πρέπει να υποβάλλετε τα δικαιολογητικά των περιπτώσεων<br>α), β) και γ) της παραγράφου 4.9 του άρθρου 14 της Υ.Α. Εάν ΟΧΙ<br>υποβάλλετε τα δικαιολογητικά της περίπτωσης δ) της παραγράφου 4.9 του<br>άρθρου 14 της Υ.Α.                                                                                                    |
|                       | Ατομικό εισόδημα<br>(από κάθε πηγή)             | Τα κελιά αυτά πρέπει να συμπληρωθούν από τη γραμμή Συνολικό<br>Δηλωθέν Εισόδημα του πίνακα Γ1: Εκκαθάριση Φόρου Εισοδήματος                                                                                                    |
| ΕΙΣΟΔΗΜΑΤΙΚΟ ΚΡΙΤΗΡΙΟ | Οικογενειακό<br>εισόδημα (από κάθε<br>πηγή)     | <ul> <li>(εκκαθαριστικό σημείωμα).</li> <li>Αν δεν υπάρχει υποχρέωση υποβολής ΦΔ, τότε συμπληρώνετε το «Ο».</li> <li>Για τον υπολογισμό του συνολικού οικογενειακού εισοδήματος λαμβάνονται υπόψη τα εισοδήματα για κάθε σύζυγο, ανεξάρτητα από τα έτη γάμου, δηλαδή τα εισοδήματα του συζύγου και της συζύγου του προηγούμενου του γάμου έτους θα συμπεριληφθούν στο συνολικό οικογενειακό εισόδημα. Επιπλέον:</li> <li>α) Υπολογίζονται όλα τα εισοδήματα που συμπεριλαμβάνονται στο ΣΥΝΟΛΙΚΟ ΔΗΛΩΘΕΝ ΕΙΣΟΔΗΜΑ, ανεξάρτητα αν έχουν διακοπεί ή όχι και συνεπώς,</li> <li>β) δεν υπολογίζονται τα τεκμαρτά εισοδήματα.</li> </ul>                                            |
|                       | Αριθμός εγγράφου<br>τεκμηρίωσης                 | Συμπληρώστε τον αύξοντα αριθμό στο σχετικό/ σχετικά έγγραφα                                                                                                    |

## I.2.3 Γενικά Στοιχεία Συζύγου Νέου Γεωργού Αρχηγού Γεωργικής Εκμετάλλευσης

|                  | _ , ,,                                                                                                    |                                                                                                    |  |  |  |  |
|------------------|----------------------------------------------------------------------------------------------------|----------------------------------------------------------------------------------------------------|--|--|--|--|
| Ατομικά Στοιχεία | Επώνυμο (όπως στην ταυτότητα)                                                                                                    | – Η καρτέλα αυτή εμφανίζεται και συμπληρώνεται                                                                                                    |  |  |  |  |
| 2υςυγου αρχηγου  | Ονόμα                                                                                                    | μόνο όταν στην καρτέλα «Ι.2.1 Γενικά Στοιχεία<br>(Γενικά στοιχεία αρχηγού γεωργικής<br>εκμετάλλευσης)» έχει συμπληρωθεί ότι υπάρχει                                                  |  |  |  |  |
| γεωργικης        | Όνομα Πατέρα                                                                                                    |                                                                                                    |  |  |  |  |
| εκμετάλλευσης    | АФМ                                                                                                    |                                                                                                    |  |  |  |  |
|                  | Δ.Ο.Υ.                                                                                                    | σύζυγος.                                                                                                    |  |  |  |  |
|                  | Κύριο ταμείο ασφάλισης                                                                                                    |                                                                                                    |  |  |  |  |
| Κριτήριο         | Ο/ η σύζυγος, είναι επαγγελματίας                                                                                                    | Θετική απάντρας οδουεί σε απόρουμη του                                                                                                    |  |  |  |  |
| Επιλεξιμότητας   | αγρότης ή μπορεί να χαρακτηριστεί ως                                                                                                    | σττάματος                                                                                                    |  |  |  |  |
|                  | επαγγελματίας αγρότης; (οι σύζυγοι                                                                                                    | απηματός.                                                                                                    |  |  |  |  |
|                  | υποψηφίων που έχουν την ιδιότητα                                                                                                    |                                                                                                    |  |  |  |  |
|                  | αλιέα δεν καθιστούν μη επιλέξιμο τον                                                                                                    |                                                                                                    |  |  |  |  |
|                  | υποψήφιο)                                                                                                    |                                                                                                    |  |  |  |  |
|                  | Ο/Η σύζυγος έχει υποβάλλει δήλωση<br>ΟΣΔΕ με τυπική απόδοση που<br>υπερβαίνει τα 12.000 ευρώ στην<br>ηπειρωτική χώρα την Κρήτη και την<br>Εύβοια ή τα 10.000 ευρώ στα νησιά<br>πλην Κρήτης και Εύβοιας, κατά τα έτη | Καταφατική απάντηση οδηγεί σε απόρριψη του<br>αιτήματος εκτός και αν υπάρχει επαρκής<br>τεκμηρίωση του λόγου (π.χ. σύζυγοι σε διάσταση<br>με προσκόμιση αντίστοιχων εγγράφων κ.λπ.). |  |  |  |  |
|                  | 2019 ή/και 2020;                                                                                                    |                                                                                                    |  |  |  |  |
|                  | Ο/η σύζυγος δηλώνει την ίδια μόνιμη<br>κατοικία με τον/την αρχηγό της<br>εκμετάλλευσης;                                                                                                    | Αρνητική απάντηση αποτελεί κριτήριο<br>αποκλεισμού εκτός και αν υπάρχει επαρκής<br>τεκμηρίωση του λόγου (π.χ. σύζυγοι σε διάσταση<br>με προσκόμιση αντίστοιχων εγγράφων κ.λπ.).      |  |  |  |  |
|                  | Ο/η σύζυγος έχει υποβάλει δήλωση<br>ΟΣΔΕ κατά το έτος 2021;                                                                                                    | Καταφατική απάντηση οδηγεί σε απόρριψη του<br>αιτήματος εκτός και αν υπάρχει επαρκής<br>τεκμηρίωση του λόγου (π.χ. σύζυγοι σε διάσταση<br>με προσκόμιση αντίστοιχων εγγράφων κ.λπ.). |  |  |  |  |

## I.2.4 Συμπληρωματικά Στοιχεία Υποψηφίου Νέου Γεωργού (Φυσικό πρόσωπο)

| Ενιαία Δήλωση<br>Εκμετάλλεμσης | Υποβολή Αίτησης Ενιαίας Ενίσχυσης<br>(ΟΣΛΕ) το 2021 | Αρνητική απάντηση δεν επιτρέπει την                |  |  |  |  |
|--------------------------------|-----------------------------------------------------|----------------------------------------------------|--|--|--|--|
| (0546)                         |                                                     | οριστικοποίηση της αίτησης ενίσχυσης.              |  |  |  |  |
|                                |                                                     |                                                    |  |  |  |  |
|                                | κατά τα τελευταία τεοσερά ετη πριν                  |                                                    |  |  |  |  |
|                                | απο το προηγουμενο ετος απο εκεινο                  |                                                    |  |  |  |  |
|                                | του έτους αναφοράς (2021), δηλαδή τα                |                                                    |  |  |  |  |
|                                | έτη 2016, 2017, 2018 και 2019,                      |                                                    |  |  |  |  |
|                                | υποβολή δήλωσης ΟΣΔΕ (έστω και                      |                                                    |  |  |  |  |
|                                | μίας) με τυπική απόδοση που                         | Για την επαλήθευση του ύψους των τυπικών           |  |  |  |  |
|                                | υπερβαίνει τα 12.000 ευρώ στην                      |                                                    |  |  |  |  |
|                                | ηπειρωτική χώρα, την Κρήτη και την                  |                                                    |  |  |  |  |
|                                | Εύβοια και τα 10.000 ευρώ στα νησιά                 |                                                    |  |  |  |  |
|                                | πλην Κρήτης και Εύβοιας.                            | ακολουθησουν διασταυρωτικοι ελεγχοι κατα την       |  |  |  |  |
|                                |                                                     | αξιολόγηση.                                        |  |  |  |  |
| Πρώτη                          | Βεβαίωση εγγραφής στο μητρώο                        | Η βεβαίωση εγγραφής στο ΜΑΑΕ πρέπει να             |  |  |  |  |
| Εγκατάσταση                    | αγροτών και αγροτικών                               | αναφέρει την ημερομηνία απόκτησης ιδιότητας        |  |  |  |  |
| στη Γεωργία                    | εκμεταλλεύσεων (ΜΑΑΕ) ως                            | επαννελματία ανοότη ως νεοεισεοχόμενου στον        |  |  |  |  |
|                                | «νεοεισερχόμενος» στον αγροτικό                     | ανροτικό τομέα η οποία δεν πρέπει να είναι         |  |  |  |  |
|                                | τομέα επαγγελματίας αγρότης σε ισχύ                 | ποργενέστερη των 18 μηνών από την ημερομηνία       |  |  |  |  |
|                                | Ημερομηνία απόκτησης ιδιότητας                      |                                                    |  |  |  |  |
|                                | επαγγελματία αγρότη ως<br>νεοεισερχομένου           | υπορολής της αιτηρής στηριζής. Η ημερομήνια        |  |  |  |  |
|                                |                                                     |                                                    |  |  |  |  |
|                                |                                                     |                                                    |  |  |  |  |
|                                |                                                     | Η βεβαίωση, προκειμένου να θεωρειται ότι           |  |  |  |  |
|                                |                                                     | βρισκεται σε ισχυ πρεπει να εχει εκδοθει εντος του |  |  |  |  |
|                                |                                                     | 2021.                                              |  |  |  |  |
|                                |                                                     |                                                    |  |  |  |  |
|                                |                                                     |                                                    |  |  |  |  |
|                                |                                                     |                                                    |  |  |  |  |
|                                |                                                     |                                                    |  |  |  |  |
|                                |                                                     |                                                    |  |  |  |  |
|                                | υ/η υποψηφιος εχει ασκησει γεωργική                 | Για την επαλήθευση της δήλωσης δεν απαιτείται η    |  |  |  |  |
|                                | επαγγελματική δραστηριότητα σε                      | επισύναψη δικαιολογητικών διότι θα                 |  |  |  |  |
|                                | κάποιο από τα έτη 2016,2017,2018 ή                  | ακολουθήσουν ηλεκτρονικοί διασταυρωτικοί           |  |  |  |  |
|                                | 2019                                                | έλεγχοι.                                           |  |  |  |  |
|                                |                                                     |                                                    |  |  |  |  |
|                                |                                                     |                                                    |  |  |  |  |

### Ι.3.1 Στοιχεία Συμβούλου Υπεύθυνου Επιχειρηματικού Σχεδίου

| Επώνυμο | Συμπληρώστε τα στοιχεία συμβρύλου και επισυνάψτε το    |
|---------|--------------------------------------------------------|
| Όνομα   | δικαιολογητικό της παραγράφου 3.9 του άρθοου 14 της ΥΔ |
| АФМ     |                                                        |

| Ιδιότητα Συμβούλου              | Το email είναι σκόπιμο να παραμένει ενεργό καθ όλη τη διάρκεια   |
|---------------------------------|------------------------------------------------------------------|
| Αριθμός εγγράφου τεκμηρίωσης    | του μέτρου. Στην περίπτωση αλλαγής του, πρέπει να ενημερώνεται   |
| ιδιότητας εκπροσώπου            | η ΔΑΟΚ και ΔΑΟ της οικείας Περιφέρειας και η ΕΥΕ ΠΑΑ το ταχύτερο |
| Οδός – Αριθμός                  | δυνατό ώστε να εξασφαλίζεται η έγκαιρη ενημέρωση.                |
| Πόλη                            |                                                                  |
| Т.К.                            |                                                                  |
| Τηλέφωνο επικοινωνίας (Σταθερό) |                                                                  |
| Τηλέφωνο επικοινωνίας (Κινητό)  |                                                                  |
| e-mail                          |                                                                  |
|                                 |                                                                  |

### ΕΝΟΤΗΤΑ ΙΙ. ΑΝΑΛΥΤΙΚΑ ΣΤΟΙΧΕΙΑ ΓΕΩΡΓΙΚΗΣ ΕΚΜΕΤΑΛΛΕΥΣΗΣ (ΥΦΙΣΤΑΜΕΝΗ & ΜΕΛΛΟΝΤΙΚΗ )

Για τον τρόπο λειτουργίας των διαφόρων κουμπιών που υπάρχουν στις καρτέλες φυτικής, ζωικής, μελισσοκομίας και σηροτροφίας, τόσο στην υφιστάμενη όσο και στη μελλοντική κατάσταση, ισχύουν όσα αναφέρονται στις πρώτες παραγράφους της φυτικής παραγωγής.

| II.1.  | Υф                                                                                                    | Υφιστάμενη Κατάσταση Γεωργικής Εκμετάλλευσης (Αναλυτικά στοιχεία)          |                                     |                     |                               |                                          |                       |         |   |   |
|--------|----------------------------------------------------------------------------------------------------|----------------------------------------------------------------------------|-------------------------------------|---------------------|-------------------------------|------------------------------------------|-----------------------|---------|---|---|
| II.1.1 | Фи                                                                                                    | Φυτική Παραγωγή (Υφιστάμενη Κατάσταση – Αναλυτικά Στοιχεία)                |                                     |                     |                               |                                          |                       |         |   |   |
|        | 1 [Υφιστάμενη Κατάσταση Γ.Ε.]     2 3     Φυτική Παραγωγή Ζωϊκή Παραγωγή Μελισσοκομία Σηροτροφία     ΦΥΤΙΚΗ ΠΑΡΑΓΩΓΗ - ΑΡΧΙΚΗ ΚΑΤΑΣΤΑΣΗ |                                                                            |                                     |                     |                               |                                          |                       |         |   |   |
|        | A/A                                                                                                    | Δημοτική – Τοπική<br>Κοινότητα                                             | Ποικιλία                            | Επιλέξιμη<br>Έκταση | Σύνολο<br>Τυπικής<br>Απόδοσης | Ποσοστό<br>ιδιοκτησίας<br>(αγροκτήματος) | Παραγωγή<br>Προιόντων | ΠΟΠ/ΠΓΕ |   |   |
|        | 11_1                                                                                                    | Τ.Κ. ΛΕΣΙΝΙΟΥ / Δ. Ιεράς<br>Πόλης Μεσολογγίου / Π.Ε.<br>ΑΙΤΩΛΟΑΚΑΡΝΑΝΙΑΣ   | ΚΑΡΟΛΗΑ, ΓΙΑ<br>ΠΑΡΑΓΩΓΗ ΕΛΑΙΟΛΑΔΟΥ | 1,10                | 2.070,20                      | 0,00                                     | Ολοκληρωμένη          | Ναι     | C | Ê |
|        | 12_1                                                                                                    | Τ.Κ. ΛΕΣΙΝΙΟΥ / Δ. Ιεράς<br>Πόλης Μεσολογγίου / Π.Ε.<br>ΑΠΩΛΟΑΚΑΡΝΑΝΙΑΣ    | ΠΟΡΤΟΚΑΛΙΕΣ                         | 0,22                | 1.129,70                      | 0,00                                     |                       |         | Ø | â |
|        | 7_1                                                                                                    | Τ.Κ. ΛΕΣΙΝΙΟΥ / Δ. Ιεράς<br>Πόλης Μεσολογγίου / Π.Ε.<br>ΑΠΩΛΟΑΚΑΡΝΑΝΙΑΣ    | ΜΑΛΑΓΟΥΖΙΑ                          | 0,40                | 2.747,20                      | 0,00                                     |                       |         | Ø | â |
|        | 17_1                                                                                                    | Τ.Κ. ΠΕΝΤΑΛΟΦΟΥ / Δ.<br>Ιεράς Πόλης Μεσολογγίου /<br>Π.Ε. ΑΙΤΩΛΟΑΚΑΡΝΑΝΙΑΣ | ΣΙΤΟΣ ΜΑΛΑΚΟΣ<br>RINCONADA          | 0,84                | 345,24                        | 0,00                                     | Συμβατική             | 'nχı    | Ø | â |

Η καρτέλα αυτή είναι η εικόνα της υφιστάμενης κατάστασης. Στην καρτέλα αυτή βλέπετε τα αγροτεμάχια και τους βοσκοτόπους της εκμετάλλευσης όπως έχουν αποσταλεί στο ΠΣΚΕ από το ΟΣΔΕ έτους 2021. Κάθε γραμμή αφορά ένα αγροτεμάχιο.

Δεξιά από κάθε αγροτεμάχιο υπάρχουν τρία κουμπιά 💷 🕝 🚺

**Πατώντας το αριστερό κουμπί detail** μπορείτε να δείτε τις λεπτομέρειες κάθε ενός αγροτεμαχίου ξεχωριστά. Οι πληροφορίες είναι αυτές που έρχονται από τη δήλωση ΟΣΔΕ. Η επιλέξιμη έκταση είναι σε εκτάρια. Η τυπική απόδοση τόσο ανά εκτάριο όσο και ανά αγροτεμάχιο υπολογίζεται από το σύστημα. Σε περίπτωση νεαρών δέντρων ή αμπελώνων, υπολογίζεται μισή τυπική απόδοση. Πατώντας ξανά το ίδιο κουμπί **Ξ** το παράθυρο κλείνει.

**Πατώντας το μεσαίο κουμπί edit** μπορείτε να μπείτε στην καρτέλα που σας επιτρέπει να μεταβάλετε κάποια στοιχεία κάθε αγροτεμαχίου.

ΦΥΤΙΚΗ ΠΑΡΑΓΩΓΗ - ΑΡΧΙΚΗ ΚΑΤΑΣΤΑΣΗ

| No efference                       |                                                                    |   |   |
|------------------------------------|--------------------------------------------------------------------|---|---|
| να εςαιρεσει                       |                                                                    |   |   |
| A/A                                | 17_1 Χαρτογραφικό υπόβαθρο 2612632101001                           |   |   |
| Δημοτική – Τοπική Κοινότητα        | Τ.Κ. ΠΕΝΤΑΛΟΦΟΥ / Δ. Ιεράς Πόλης Μεσολογγίου / Π.Ε. ΑΙΤΩΛ 🗸 filter |   |   |
| Κατηγορία ΟΣΔΕ                     | ΛΟΙΠΑ ΣΙΤΗΡΑ                                                       |   |   |
| Ποικιλία                           | ΣΙΤΟΣ ΜΑΛΑΚΟΣ RINCONADA                                            |   |   |
| Επιλέξιμη Έκταση                   | 0,84 Νεαρή καλλιέργεια 0,00                                        | C | × |
| Τυπική απόδοση κλάδου              | 411 Ποσοστό του αγροτεμαχίου 100,00                                |   |   |
| Σύνολο Τυπικής Απόδοσης            | 345,24                                                             |   |   |
| Ιδιοκτησία                         | Οχι ν Ποσοστό ιδιοκτησίας (αγροκτήματος) 0,00                      |   |   |
| Αλλαγή καθεστώτος κατοχής          | ✓ IXO                                                              |   |   |
| Παραγωγή Προιόντων                 | Συμβατική ν ΠΟΠ/ΠΓΕ Όχι ν                                          |   |   |
| Κτηνοτροφικά φυτά για<br>ζωοτροφές | Οπωρο- κηπευτικά Ανθεκτικά στη Κλιματική<br>Αλλαγή                 |   |   |

Αυτά που μπορείτε να μεταβάλετε είναι τα εξής:

### **CHECK BOX «ΝΑ ΕΞΑΙΡΕΘΕΙ»:** Το επιλέγετε **υποχρεωτικά** στις εξής περιπτώσεις:

**Α.** Εφόσον το αγροτεμάχιο δεν είναι εντός της ίδιας ή όμορης Περιφερειακής Ενότητας. Σε αυτήν την περίπτωση, αφού επιλέξετε «Να εξαιρεθεί», το αγροτεμάχιο θα εξαιρείται από την υφιστάμενη και δεν θα συμπεριλαμβάνεται στους υπολογισμούς της τυπικής απόδοσης. Χρειάζεται προσοχή ώστε να εξαιρεθούν όλα τα αγροτεμάχια που δεν βρίσκονται στην ίδια ή όμορη περιφερειακή ενότητα **και μόνον αυτά.** Οι βοσκότοποι δεν εξαιρούνται.

B. <u>Εφόσον πρόκειται για επίσπορη καλλιέργεια, η τυπική απόδοση της οποίας δεν προσμετράται στην</u> συνολική τυπική απόδοση της εκμετάλλευσης.

Το σύστημα θα υπολογίσει τα δεδομένα της αίτησης με βάση τα αγροτεμάχια για τα οποία δεν έχει γίνει επιλογή εξαίρεσης, χωρίς να μπορεί να αντιληφθεί αν κάποιο αγροτεμάχιο έπρεπε να εξαιρεθεί ή όχι. Κατά την αξιολόγηση όμως θα γίνει ο σχετικός έλεγχος και περιπτώσεις λάθους μπορεί να οδηγήσουν στον υπολογισμό διαφορετικής τυπικής απόδοσης και βαθμολογίας με τις αντίστοιχες ενδεχόμενες επιπτώσεις στην επιλεξιμότητα του δικαιούχου.

Α/Α: Είναι ο αύξων αριθμός του αγροτεμαχίου όπως αυτός έρχεται από το ΟΣΔΕ.

**ΠΑΡΑΓΩΓΗ ΠΡΟΪΟΝΤΩΝ:** συμπληρώστε την αντίστοιχη μέθοδο παραγωγής. Απαιτείται έγγραφο τεκμηρίωσης για την υφιστάμενη μέθοδο παραγωγής εφόσον αυτή είναι «βιολογική» ή «ολοκληρωμένη». Τα έγγραφα αυτά πρέπει να αφορούν στη δήλωση ΟΣΔΕ του 2021. Σημειώνεται ότι η προσκόμιση σύμβασης με πιστοποιητικό οργανισμό δεν αποτελεί έγγραφο πιστοποίησης. Επιπλέον, η πιστοποίηση πρέπει να ταιριάζει με την εποχή - έτος της καλλιέργειας. Επισημαίνεται ότι, για τις ανάγκες του παρόντος καθεστώτος, χαρακτηρίζονται ως βιολογικές και καλλιέργειες που βρίσκονται σε μεταβατικό στάδιο.

**ΠΟΠ / ΠΓΕ:** Το πεδίο συμπληρώνεται τόσο για στατιστικούς λόγους όσο και για λόγους βαθμολόγησης, εφόσον η καλλιέργεια γίνεται εντός περιοχής ΠΟΠ / ΠΓΕ. Δεν απαιτείται έγγραφο τεκμηρίωσης. Η

### ηλεκτρονική διεύθυνση <u>http://www.minagric.gr/index.php/el/for-farmer-2/2012-02-07-52-</u> <u>07/ellinikaproionta</u> περιλαμβάνει τα πιο ενημερωμένα στοιχεία για τα προϊόντα ΠΟΠ/ΠΓΕ.

**ΠΟΣΟΣΤΟ ΑΓΡΟΤΕΜΑΧΙΟΥ ΠΟΥ ΚΑΛΛΙΕΡΓΕΙ Ο ΥΠΟΨΗΦΙΟΣ:** Το πεδίο έρχεται κλειδωμένο από το ΟΣΔΕ και αφορά το ποσοστό του αγροτεμαχίου που έχει δηλώσει στο ΟΣΔΕ ότι καλλιεργεί ο υποψήφιος.

**ΙΔΙΟΚΤΗΣΙΑ:** Το πεδίο «Ιδιοκτησία» έρχεται από το ΟΣΔΕ ως «ΝΑΙ» αν στο ΟΣΔΕ έχει δηλωθεί ως ιδιόκτητο ή ως «ΟΧΙ» αν στο ΟΣΔΕ έχει οριστεί ως «Ενοικιαζόμενο». Παραστατικά νόμιμης κατοχής θα επισυναφθούν στην αίτηση συμμετοχής για όλα τα αγροτεμάχια που δηλώνεται ως «Ιδιόκτητο» ή «Μεικτό».

**ΑΛΛΑΓΗ ΚΑΘΕΣΤΩΤΟΣ ΚΑΤΟΧΗΣ:** Αφορά σε αγροτεμάχια για τα οποία άλλαξε ή θα αλλάξει το ποσοστό ιδιοκτησίας. Παραστατικά νόμιμης κατοχής θα προσκομισθούν και για τα αγροτεμάχια που ενώ είχαν περιληφθεί στην ενιαία αίτηση ενίσχυσης ως μη ιδιόκτητα, στη συνέχεια μέχρι τη υποβολή της αίτησης στήριξης στο ΠΣΚΕ έγιναν ιδιόκτητα.

Αλλάζετε την προεπιλογή μόνο αν έχει γίνει μεταβολή ή αν πρόκειται να μεταβληθεί το καθεστώς κατοχής του αγροτεμαχίου. Οι μεταβολές θα αποδεικνύονται με προσκόμιση νομίμως μεταγραμμένων συμβολαίων και όχι του εντύπου Ε9. Δεκτή γίνεται η συμβολαιογραφική περίληψη συμβολαίου, εφόσον περιλαμβάνει όλα τα απαραίτητα στοιχεία συνοδευόμενη από την μετεγγραφή. Η προσκόμιση γίνεται είτε με την υποβολή της αίτησης συμμετοχής είτε σε ημερομηνία μεταγενέστερη της υποβολής, σύμφωνα με το άρθρο 16 της Υ.Α.

**ΠΟΣΟΣΤΟ ΙΔΙΟΚΤΗΣΙΑΣ (ΑΓΡΟΤΕΜΑΧΙΟΥ):** Το πεδίο αυτό στη γενική περίπτωση πρέπει να συμπληρωθεί με το ποσοστό του αγροτεμαχίου που ανήκει στον υποψήφιο και στον/στην σύζυγό του (αθροιστικά). Για όλα τα αγροτεμάχια που έχουν δηλωθεί στο ΟΣΔΕ ως ιδιόκτητα απαιτείται η προσκόμιση παραστατικών ιδιοκτησίας νόμιμης κατοχής, σύμφωνα με το άρθρο 13 της πρόσκλησης. Στην περίπτωση αδυναμίας προσκόμισης των δικαιολογητικών που προβλέπονται στην πρόσκληση, δύναται να προσκομίζονται συμβόλαια νόμιμα μεταγραμμένα μετά την 1.1.2020 ή οι περιλήψεις τους, με επισυναπτόμενη την μεταγραφή.

Σε περίπτωση που μετά τη δήλωση ΟΣΔΕ ο υποψήφιος έχει αποκτήσει επιπλέον ποσοστό ιδιοκτησίας ή προτίθεται να αποκτήσει επιπλέον ποσοστό ιδιοκτησίας αν χαρακτηριστεί ως εν δυνάμει δικαιούχος, το πεδίο συμπληρώνεται με το ποσοστό που προτίθεται να έχει στην κατοχή του τότε. Ενδεικτικά, το ποσοστό αυτό μεταβάλλεται από τον μελετητή στις εξής περιπτώσεις: 1) Αν το αγροτεμάχιο είναι «Μεικτό» και ο συνιδιοκτήτης δεν είναι σύζυγος του υποβάλλοντα την αίτηση: Στην περίπτωση αυτή το ποσοστό ιδιοκτησίας πρέπει να προσαρμοστεί ανάλογα ώστε να αντιπροσωπεύει μόνο το κομμάτι που είναι αυστηρά ιδιόκτητο από τον υποψήφιο. 2) Αν το αγροτεμάχιο είναι «Μεικτό» και ο υποβάλλων την αίτηση προτίθεται να το κάνει ιδιόκτητο εφόσον ενταχθεί στη λίστα των εν δυνάμει δικαιούχων ή το έχει κάνει ήδη: Στην περίπτωση αυτή εισάγεται στο πεδίο το ποσοστό μετά την αλλαγή ιδιοκτησίας, ενώ συμπληρώνεται και το πεδίο «Αλλαγή Καθεστώτος Κατοχής» σε «ΝΑΙ».

Τα πεδία Α/Α, χαρτογραφικό υπόβαθρο, κατηγορία ΟΣΔΕ, ποικιλία, νεαρή καλλιέργεια, τυπική απόδοση κλάδου, σύνολο τυπικής απόδοσης δεν μπορούν να αλλαχτούν από τον μελετητή.

### Ειδικές οδηγίες για τους αμπελώνες και την υποχρέωση δήλωσής τους στο Αμπελουργικό Μητρώο

Σε περίπτωση εκτάσεων με οινοποιήσιμες ποικιλίες αμπέλου, ο φάκελος υποψηφιότητας πρέπει να περιλαμβάνει τα στοιχεία της αμπελουργικής εκμετάλλευσης του υποψηφίου από το αμπελουργικό μητρώο (καρτέλα αμπελοκαλλιέργειας).

Οι εκτάσεις που έχουν δηλωθεί στην Ενιαία Αίτηση Εκμετάλλευσης και στο Αμπελουργικό Μητρώο πρέπει να βρίσκονται σε συμφωνία, ώστε να εξασφαλίζεται ότι σε κάθε περίπτωση τηρείται η εθνική και ευρωπαϊκή νομοθεσία για τον αμπελοοινικό τομέα και ιδιαίτερα όσον αφορά τον έλεγχο μη εγκεκριμένων φυτεύσεων με οινοποιήσιμες ποικιλίες αμπέλου, (άρθρο 71, Καν.1308/20013, κ.α.). Αμπελουργικές εκτάσεις με οινοποιήσιμες ποικιλίες αμπέλου οι οποίες δεν διαθέτουν άδεια αποκλείονται από την εφαρμογή του υπομέτρου 6.1.

Μετά την ολοκλήρωση των όποιων μεταβολών, πατάτε το εικονίδιο **update** ώστε να αποθηκευτούν οι αλλαγές. Με το εικονίδιο **cancel** ακυρώνονται οι μεταβολές που δεν έχουν ακόμα αποθηκευτεί.

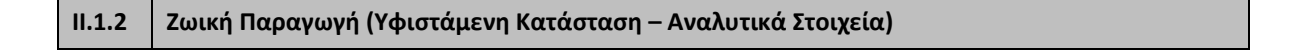

| Фитнки | 1 [Υφιστάμενη<br>ή Παραγωγή Ζωϊ | Κατάσταση Γ.Ε.] 2 3<br>κή Παραγωγή Μελισσοκομία Σηροτρ      | οφία                                                              |                |                               |                       |         |            |   |
|--------|---------------------------------|-------------------------------------------------------------|-------------------------------------------------------------------|----------------|-------------------------------|-----------------------|---------|------------|---|
|        |                                 | ΖΩΙΚΗ ΠΑΙ                                                   | ραγωγή - αρχική                                                   | Ι ΚΑΤΑΣ        | ταση                          |                       |         |            |   |
| A/A    | Κωδικός<br>εκμετάλλευσης        | Δημοτική – Τοπική Κοινότητα                                 | Είδος                                                             | Πλήθος<br>ζώων | Σύνολο<br>Τυπικής<br>Απόδοσης | Παραγωγή<br>Προιόντων | ΠΟΠ/ΠΓΕ |            |   |
| 1      | 546466                          | Δ.Κ. ΑΓΓΕΛΟΚΑΣΤΡΟΥ / Δ. Αγρινίου /<br>Π.Ε. ΑΙΤΩΛΟΑΚΑΡΝΑΝΙΑΣ | ΑΙΓΕΣ, ΑΥΤΟΧΘΟΝΗ                                                  | 10             | 830                           | Συμβατική             | Ναι     | <b>=</b> Ø | Ê |
| 2      | 146656+                         | Δ.Κ. ΑΓΓΕΛΟΚΑΣΤΡΟΥ / Δ. Αγρινίου /<br>Π.Ε. ΑΙΤΩΛΟΑΚΑΡΝΑΝΙΑΣ | ΒΟΟΕΙΔΗ, ΘΗΛΥΚΑ, <<br>1 ΜΗΝΟΣ,<br>ΓΑΛΑΚΤΟΠΑΡΑΓΩΓΉΣ,<br>ΒΕΛΤΙΩΜΕΝΗ | 2              | 870                           | Βιολογική             | Όχι     | •          | â |
| 1      | 211133                          | Δ.Κ. ΑΓΓΕΛΟΚΑΣΤΡΟΥ / Δ. Αγρινίου /<br>Π.Ε. ΑΙΤΩΛΟΑΚΑΡΝΑΝΙΑΣ | ΟΡΝΙΘΕΣ<br>ΑΝΑΠΑΡΑΓΩΓΗΣ                                           | 1.000          | 19.570                        | Συμβατική             | Ναι     | <b>=</b> Ø | â |
|        |                                 |                                                             |                                                                   |                |                               |                       |         | 0          |   |

Γενικά ισχύει ότι και στη φυτική παραγωγή. Οι διαφοροποιήσεις είναι οι εξής:

### Check box «Να εξαιρεθεί»:

Το επιλέγετε **υποχρεωτικά** στις εξής περιπτώσεις:

Α. Εφόσον η εκτροφή δεν είναι εντός της ίδιας ή όμορης Περιφερειακής Ενότητας. Σε αυτήν την περίπτωση, αφού επιλέξετε «Να εξαιρεθεί», η εκτροφή θα εξαιρείται από την υφιστάμενη κατάσταση και δεν θα συμπεριλαμβάνεται στους υπολογισμούς της τυπικής απόδοσης.

Β. Στις περιπτώσεις που λόγω του τρόπου δήλωσης στο ΟΣΔΕ, των μετακινούμενων κτηνοτρόφων ενδέχεται να εμφανίζονται διπλοεγγραφές στο σύνολο του ζωικού κεφαλαίου. Οι δεύτερες εγγραφές εξαιρούνται.

Το σύστημα θα υπολογίσει τα δεδομένα της αίτησης με βάση τις εκτροφές για τις οποίες δεν έχει γίνει επιλογή εξαίρεσης, χωρίς να μπορεί να αντιληφθεί αν κάποια εκτροφή εξαιρέθηκε (ή δεν εξαιρέθηκε) εκ παραδρομής.

Γ. Στις περιπτώσεις που δεν θέλετε να προσμετρηθούν τα παράγωγα αιγοπροβάτων. Σε αυτήν την περίπτωση πρέπει αντίστοιχα να προσαρμόσετε και τις εγγραφές της μελλοντικής κατάστασης.

**ΠΑΡΑΓΩΓΗ ΠΡΟΪΟΝΤΩΝ:** συμπληρώστε την αντίστοιχη μέθοδο παραγωγής. Απαιτείται έγγραφο τεκμηρίωσης για την υφιστάμενη μέθοδο παραγωγής εφόσον αυτή είναι «βιολογική» ή «ολοκληρωμένη». Τα έγγραφα αυτά πρέπει να αφορούν στη δήλωση ΟΣΔΕ του 2021. Σημειώνεται ότι η προσκόμιση σύμβασης με πιστοποιητικό οργανισμό δεν αποτελεί έγγραφο πιστοποίησης.

**ΠΟΠ / ΠΓΕ:** Αφορά τη βαθμολογία των κριτηρίων που έχουν ορίσει οι Περιφέρειες. Το πεδίο συμπληρώνεται ως ΝΑΙ εφόσον η εκτροφή γίνεται εντός περιοχής ΠΟΠ / ΠΓΕ. Δεν απαιτείται έγγραφο τεκμηρίωσης. Η

ηλεκτρονική διεύθυνση <u>http://www.minagric.gr/index.php/el/for-farmer-2/2012-02-07-52-</u> <u>07/ellinikaproionta</u>-περιλαμβάνει τα πιο ενημερωμένα στοιχεία για τα προϊόντα ΠΟΠ/ΠΓΕ.

| I | .1.3    | Μελισσοκομί           | α (Υφιστάμ               | ενη Κατ    | άσταση – Αναλυ           | τικά Στο | οιχεία) |        |     |   |   |
|---|---------|-----------------------|--------------------------|------------|--------------------------|----------|---------|--------|-----|---|---|
|   |         |                       |                          |            |                          |          |         |        |     |   |   |
| N | ΜΕΛΙΣΣ  | Σοκομία - Αρ          | ΧΙΚΗ <mark>Κ</mark> ΑΤΑΣ | ΤΑΣΗ       |                          |          |         |        |     |   | × |
|   |         | A/A                   | 1                        | ) I        | Κωδικός εκμετάλλευσης    | 2332166  | i+      |        |     |   |   |
|   | Δημοτικ | κή – Τοπική Κοινότητα | Δ.Κ. ΑΓΓΕΛΟΚ             | (ΑΣΤΡΟΥ /  | Δ. Αγρινίου / Π.Ε. ΑΙΤΩΛ | OAKAPNAN | IIA: ~  | filter |     |   |   |
|   |         | Κατηγορία ΟΣΔΕ        | ΚΥΨΕΛΕΣ ΜΕ               | ΛΙΣΣΩΝ - Μ | ΕΛΛΙΣΟΣΜΗΝΗ              |          | ~       |        |     |   |   |
|   |         | Είδος                 | ΚΥΨΕΛΕΣ ΜΕ               | ΛΙΣΣΩΝ - Μ | ΕΛΛΙΣΟΣΜΗΝΗ              |          |         |        | ~   |   | _ |
|   |         | Αριθμός κυψελών       |                          | 10         |                          |          |         |        |     | C | × |
|   | Тит     | ική απόδοση κλάδου    |                          | 74         | Σύνολο Τυπικής Α         | πόδοσης  |         |        | 740 |   |   |
|   |         | Ιδιοκτησία            | Nai 🗸                    |            |                          |          |         |        |     |   |   |
|   | r       | Ιαραγωγή Προιόντων    | Συμβατική                | ~          |                          | ΠΟΠ/ΠΓΕ  | Ναι     | ~      |     |   |   |
|   |         |                       |                          |            |                          |          |         |        |     |   |   |
| _ |         |                       |                          |            |                          |          |         |        |     |   |   |

Γενικά ισχύει ότι και στη φυτική παραγωγή. Οι διαφοροποιήσεις είναι οι εξής:

**ΚΩΔΙΚΟΣ ΕΚΜΕΤΑΛΛΕΥΣΗΣ:** Να συμπληρωθεί ο κωδικός που αναγράφεται στο μελισσοκομικό μητρώο. Η έδρα της μελισσοκομικής εκμετάλλευσης πρέπει να βρίσκεται στην ευρύτερη περιοχή της μόνιμης κατοικίας του αρχηγού της εκμετάλλευσης και εντός της ίδιας Περιφέρειας. Για τη μελισσοκομία δεν απαιτείται η ύπαρξη γης.

| II.1.4 | Σηροτροφία (Υφιστάμε        | ενη Κατάσταση – Αναλυτικά Στοιχεία) |            |
|--------|-----------------------------|-------------------------------------|------------|
|        | ΣΗΡΟΤΡΟΦΙΑ - ΑΡΧΙΚ          | Η ΚΑΤΑΣΤΑΣΗ                         | ×          |
|        | Να εξαιρεθεί                |                                     |            |
|        | A/A                         | Κωδικός εκμετάλλευσης               |            |
|        | Δημοτική – Τοπική Κοινότητα | Eπιλέξτε v filter                   |            |
|        | Κατηγορία ΟΣΔΕ              | ΜΕΤΑΞΟΣΚΩΛΗΚΕΣ ~                    |            |
|        | Είδος                       | ΜΕΤΑΞΟΣΚΩΛΗΚΕΣ, ΚΟΥΤΙΑ 🗸            | <b>E X</b> |
|        | Αριθμός κουτιών             |                                     |            |
|        | Τυπική απόδοση κ∧άδου       | Σύνολο Τυπικής Απόδοσης             |            |
|        | Ιδιοκτησία                  | Nai 🗸                               |            |
|        | Παραγωγή Προιόντων          | v NON/NFE v                         |            |
|        |                             |                                     |            |

| II.2.  | Μελλοντική Κατάσταση Γεωργικής Εκμετάλλευσης (Αναλυτικά στοιχεία)                 |
|--------|-----------------------------------------------------------------------------------|
| 11 2 1 | Φυτική Παραγωγή (Μελλοντική Κατάσταση – Αναλυτικά Στοιχεία, όπως εκτιμάται ότι θα |
| 11.2.1 | διαμορφωθεί)                                                                      |

Ο πίνακας είναι αντίστοιχος με αυτόν της υφιστάμενης κατάστασης όπου θα συμπληρώσετε την μελλοντική κατάσταση όπως την προγραμματίζετε να υφίσταται κατά το έτος ολοκλήρωσης του επιχειρηματικού σχεδίου. Για λόγους ευκολίας έχει αντιγραφεί η υφιστάμενη κατάσταση αλλά έχετε τη δυνατότητα να διαγράψετε και να τροποποιήσετε αγροτεμάχια.

**Α/Α:** Το πεδίο έρχεται προσυμπληρωμένο από το ΟΣΔΕ. Σε νέες εγγραφές ξεκινήστε την αρίθμηση από το 101.

**ΧΑΡΤΟΓΡΑΦΙΚΟ ΥΠΟΒΑΘΡΟ:** Αν γνωρίζετε ποιο είναι συμπληρώστε, διαφορετικά το αφήνετε κενό.

**ΔΗΜΟΤΙΚΗ – ΤΟΠΙΚΗ ΚΟΙΝΟΤΗΤΑ:** Συμπληρώστε που βρίσκεται το αγροτεμάχιο. Η Περιφερειακή Ενότητα πρέπει να είναι εκείνη της μόνιμης κατοικίας του αρχηγού της εκμετάλλευσης ή όμορης Περιφερειακής ενότητας. Διαφορετικά το αγροτεμάχιο πρέπει να εξαιρεθεί.

ΚΑΤΗΓΟΡΙΑ ΟΣΔΕ και ΠΟΙΚΙΛΙΑ: Συμπληρώστε από την αναδιπλούμενη λίστα.

ΕΠΙΛΕΞΙΜΗ ΕΚΤΑΣΗ: Προσοχή!!! Οι εκτάσεις συμπληρώνονται σε εκτάρια.

**ΝΕΑΡΗ ΚΑΛΛΙΕΡΓΕΙΑ:** Από προεπιλογή έρχεται ότι η καλλιέργεια είναι στο σύνολο της σε παραγωγική ηλικία. Δηλαδή η προεπιλεγμένη τιμή είναι 0% νεαρά δέντρα στο αγροτεμάχιο. Συνεπώς αν για κάποια καλλιέργεια δεν ισχύει αυτό, πρέπει να συμπληρώσετε ποσοστό νέων δέντρων στο αγροτεμάχιο. Συμπληρώνοντας 100, το σύστημα εκλαμβάνει ότι στο αγροτεμάχιο υπάρχουν αποκλειστικά νεαρά δέντρα.

**ΙΔΙΟΚΤΗΣΙΑ και ΠΟΣΟΣΤΟ ΙΔΙΟΚΤΗΣΙΑΣ:** Εφόσον το αγροτεμάχιο είναι 100% μισθωμένο, συμπληρώστε ΟΧΙ. Εφόσον το αγροτεμάχιο είναι ιδιόκτητο στο σύνολο του, συμπληρώστε ΝΑΙ και 100%. Εφόσον το αγροτεμάχιο κατέχεται εξ αδιαιρέτου, συμπληρώστε ΝΑΙ και το αντίστοιχο ποσοστό ιδιοκτησίας, πχ. 50%.

**ΠΑΡΑΓΩΓΗ ΠΡΟΪΟΝΤΩΝ:** Συμπληρώστε από την αναδιπλούμενη λίστα. Καθώς το πεδίο βαθμολογείται θα σας ζητηθεί η αντίστοιχη πιστοποίηση αν δηλώστε «Ολοκληρωμένη» ή «Βιολογική».

**ΠΟΠ / ΠΓΕ:** Το πεδίο συμπληρώνεται τόσο για στατιστικούς λόγους όσο και για λόγους βαθμολόγησης, εφόσον η καλλιέργεια γίνεται εντός περιοχής ΠΟΠ/ΠΓΕ. Δεν απαιτείται δικαιολογητικό τεκμηρίωσης.

# II.2.2 Ζωική Παραγωγή (Μελλοντική Κατάσταση – Αναλυτικά Στοιχεία, όπως εκτιμάται ότι θα διαμορφωθεί)

Ο πίνακας είναι αντίστοιχος με αυτόν της υφιστάμενης κατάστασης όπου θα συμπληρώσετε την μελλοντική κατάσταση όπως την προγραμματίζετε να υφίσταται κατά το έτος ολοκλήρωσης του επιχειρηματικού σχεδίου. Για λόγους ευκολίας έχει αντιγραφεί η υφιστάμενη κατάσταση αλλά έχετε τη δυνατότητα να διαγράψετε και να την τροποποιήσετε.

**Α/Α:** Το πεδίο έρχεται προσυμπληρωμένο από το ΟΣΔΕ. Σε νέες εγγραφές ξεκινήστε την αρίθμηση από το 201.

**ΚΩΔΙΚΟΣ ΕΚΜΕΤΑΛΛΕΥΣΗΣ:** Το πεδίο έρχεται προσυμπληρωμένο από το ΟΣΔΕ. Για εκτροφή που δεν υπάρχει ακόμα, έχει συμπληρωθεί το λεκτικό «Δεν έχει εκδοθεί».

**ΔΗΜΟΤΙΚΗ – ΤΟΠΙΚΗ ΚΟΙΝΟΤΗΤΑ:** Συμπληρώστε αυτή στην οποία βρίσκεται η εκτροφή. Η Περιφερειακή Ενότητα πρέπει να είναι εκείνη της μόνιμης κατοικίας ή όμορης Περιφερειακής ενότητας.

ΚΑΤΗΓΟΡΙΑ ΟΣΔΕ και ΕΙΔΟΣ: Συμπληρώστε από την αναδιπλούμενη λίστα.

**ΠΑΡΑΓΩΓΗ ΠΡΟΪΟΝΤΩΝ:** Συμπληρώστε από την αναδιπλούμενη λίστα. Καθώς το πεδίο βαθμολογείται, στην πορεία του επιχειρηματικού σχεδίου μέχρι την ολοκλήρωση του απαιτείται και η αντίστοιχη πιστοποίηση. **ΠΟΠ / ΠΓΕ:** Το πεδίο συμπληρώνεται τόσο για στατιστικούς λόγους όσο και για λόγους βαθμολόγησης,

εφόσον η καλλιέργεια γίνεται εντός περιοχής ΠΟΠ/ΠΓΕ. Δεν απαιτείται δικαιολογητικό τεκμηρίωσης.

# II.2.3 Μελισσοκομία (Μελλοντική Κατάσταση – Αναλυτικά Στοιχεία, όπως εκτιμάται ότι θα διαμορφωθεί)

Ο πίνακας είναι αντίστοιχος με αυτόν της υφιστάμενης κατάστασης όπου θα συμπληρώσετε την μελλοντική κατάσταση όπως την προγραμματίζετε να υφίσταται κατά το έτος ολοκλήρωσης του επιχειρηματικού σχεδίου. Για λόγους ευκολίας έχει αντιγραφεί η υφιστάμενη κατάσταση αλλά έχετε τη δυνατότητα να διαγράψετε και να την τροποποιήσετε.

**Α/Α:** Το πεδίο έρχεται προσυμπληρωμένο από το ΟΣΔΕ. Σε νέες εγγραφές ξεκινήστε την αρίθμηση από το 301.

**ΚΩΔΙΚΟΣ ΕΚΜΕΤΑΛΛΕΥΣΗΣ:** Το πεδίο έρχεται προσυμπληρωμένο από το ΟΣΔΕ. Για εκτροφή που δεν υπάρχει ακόμα συμπληρώστε «Δεν έχει εκδοθεί».

**ΠΑΡΑΓΩΓΗ ΠΡΟΪΟΝΤΩΝ:** Συμπληρώστε από την αναδιπλούμενη λίστα. Καθώς το πεδίο βαθμολογείται, στην πορεία του επιχειρηματικού σχεδίου μέχρι την ολοκλήρωση του απαιτείται και η αντίστοιχη πιστοποίηση.

**ΠΟΠ / ΠΓΕ:** Το πεδίο συμπληρώνεται τόσο για στατιστικούς λόγους όσο και για λόγους βαθμολόγησης, εφόσον η καλλιέργεια γίνεται εντός περιοχής ΠΟΠ/ΠΓΕ. Δεν απαιτείται δικαιολογητικό τεκμηρίωσης.

### II.2.4 Σηροτροφία (Μελλοντική Κατάσταση – Αναλυτικά Στοιχεία, όπως εκτιμάται ότι θα διαμορφωθεί)

Ο πίνακας είναι αντίστοιχος με αυτόν της υφιστάμενης κατάστασης όπου θα συμπληρώσετε την μελλοντική κατάσταση όπως την προγραμματίζετε να υφίσταται κατά το έτος ολοκλήρωσης του επιχειρηματικού σχεδίου. Για λόγους ευκολίας έχει αντιγραφεί η υφιστάμενη κατάσταση αλλά έχετε τη δυνατότητα να διαγράψετε και να την τροποποιήσετε.

**Α/Α:** Το πεδίο έρχεται προσυμπληρωμένο από το ΟΣΔΕ. Σε νέες εγγραφές ξεκινήστε την αρίθμηση από το 401.

**ΚΩΔΙΚΟΣ ΕΚΜΕΤΑΛΛΕΥΣΗΣ:** Το πεδίο έρχεται προσυμπληρωμένο από το ΟΣΔΕ. Για εκτροφή που δεν υπάρχει ακόμα συμπληρώστε «Δεν έχει εκδοθεί».

**ΠΑΡΑΓΩΓΗ ΠΡΟΪΟΝΤΩΝ:** Συμπληρώστε από την αναδιπλούμενη λίστα. Καθώς το πεδίο βαθμολογείται, στην πορεία του επιχειρηματικού σχεδίου μέχρι την ολοκλήρωση του απαιτείται και η αντίστοιχη πιστοποίηση.

**ΠΟΠ / ΠΓΕ:** Το πεδίο συμπληρώνεται τόσο για στατιστικούς λόγους όσο και για λόγους βαθμολόγησης, εφόσον η καλλιέργεια γίνεται εντός περιοχής ΠΟΠ/ΠΓΕ. Δεν απαιτείται δικαιολογητικό τεκμηρίωσης.

## II.3.1 Στοιχεία Τυπικής Απόδοσης Γεωργικής Εκμετάλλευσης (αρχική /μελλοντική κατάσταση)

|        | 1 2 3 [ΣΥΓΚΕΝΤΡΩΤΙΚΟΙ ΠΙΝΑΚΕΣ ΓΕΩΡΓΙ     | ΚΗΣ ΕΚΜΕΤΑΛΛΕΥΣΗΣ (ΑΡΧΙ            | KH KAI M             | EANONT               | ΙΚΗ ΚΑΤΑΣΤΑΣΗ)]                    |                                 |
|--------|------------------------------------------|------------------------------------|----------------------|----------------------|------------------------------------|---------------------------------|
| ΣΤΟΙΧΕ | ΙΑ ΤΥΠΙΚΗΣ ΑΠΟΔΟΣΗΣ ΥΠΟΔΟΜΕΣ ΟΜΑΔΕΣ/ΟΡΓΑ | ΝΩΣΕΙΣ ΠΑΡΑΓΩΓΩΝ ΚΩΔΙ              | ΚΟΣ ΤΟΠ              | ПАРАГ                | ΩΓΙΚΗ ΚΑΤΕΥΘΥΝΣΗ                   |                                 |
|        | ΣΤΟΙΧΕΙΑ ΤΥΠΙΚΗΣ ΑΠΟΔΟΣΗΣ : ΑΡ           | ΧΙΚΗ ΚΑΤΑΣΤΑΣΗ (Α                  | .K.) - M             | IEVVQ                | ΟΝΤΙΚΗ ΚΑΤΑΣΤΑΣΗ (                 | M.K.)                           |
| AA     | είδος παραγωγής                          | ΤΥΠΙΚΗ ΑΠΟΔΟΣΗ<br>ΠΑΡΑΓΩΓΗΣ (Α.Κ.) | % Τ. Α<br>ΣΥΝ<br>(Α. | α. ΣΤΟ<br>ΟΛΟ<br>Κ.) | ΤΥΠΙΚΗ ΑΠΟΔΟΣΗ<br>ΠΑΡΑΓΩΓΗΣ (Μ.Κ.) | % Τ. Α. ΣΤΟ<br>ΣΥΝΟΛΟ<br>(Μ.Κ.) |
| 1      | ΖΩΙΚΗ ΠΑΡΑΓΩΓΗ                           | 21.270,0                           | 0                    | 54,52                | 56.140,00                          | 73,16                           |
| 2      | ΑΙΓΟΠΡΟΒΑΤΟΤΡΟΦΙΑ                        | 1.570,0                            | 0                    | 4,02                 | 9.040,00                           | 11,78                           |
| 3      | ΦΥΤΙΚΗ ΠΑΡΑΓΩΓΗ                          | 17.001,2                           | 8                    | 43,58                | 19.859,25                          | 25,88                           |
| 4      | ΟΠΩΡΟΚΗΠΕΥΤΙΚΑ                           | 1.953,9                            | 5                    | 5,01                 | 14.082,20                          | 18,35                           |
| 5      | ΠΑΡΑΓΩΓΗ ΖΩΟΤΡΟΦΩΝ                       | 390,4                              | 5                    | 1,00                 | 1.164,46                           | 1,52                            |
| 6      | ΦΥΤΑ ΑΝΘΕΚΤΙΚΑ ΣΤΗΝ ΚΛΙΜΑΤΙΚΗ ΑΛΛΑΓΗ     | 16.177,0                           | 3                    | 41,47                | 4.201,73                           | 5,48                            |
| 7      | ΜΙΚΤΗ ΠΑΡΑΓΩΓΗ                           | 740,0                              | 0                    | 1,90                 | 740,00                             | 0,96                            |
| 8      | ΑΘΡΟΙΣΜΑ ΠΡΟΤΕΡΑΙΟΤΗΤΩΝ ΠΑΑ              | 20.831,4                           | 3                    | 53,40                | 29.228,39                          | 38,09                           |
| 9      | ΒΙΟΛΟΓΙΚΗ ΠΑΡΑΓΩΓΗ                       | 870,0                              | 0                    | 2,23                 | 0,00                               | 0,00                            |
| 10     | ΟΛΟΚΛΗΡΩΜΕΝΗ ΠΑΡΑΓΩΓΗ                    | 3.279,1                            | 4                    | 8,41                 | 12.952,50                          | 16,88                           |
| 11     | ΠΟΠ/ΠΓΕ ΠΑΡΑΓΩΓΗ                         | 24.724,5                           | 9                    | 63,38                | 48.180,00                          | 62,78                           |
| 12     | ΙΔΙΟΚΤΗΤΟ ΚΑΘΕΣΤΩΣ                       | 26.760,0                           | 0                    | 68,60                | 56.880,00                          | 74,12                           |
| 13     | ΠΡΟΤΕΡΑΙΟΤΗΤΑ ΠΕΡΙΦΕΡΕΙΑΣ 1              | 16.661,8                           | 0                    | 42,71                | 0,00                               | 0,00                            |
| 14     | ΠΡΟΤΕΡΑΙΟΤΗΤΑ ΠΕΡΙΦΕΡΕΙΑΣ 2              | 2.830,4                            | 5                    | 7,26                 | 0,00                               | 0,00                            |
| 15     | ΠΡΟΤΕΡΑΙΟΤΗΤΑ ΠΕΡΙΦΕΡΕΙΑΣ 3              | 19.570,0                           | 0                    | 50,16                | 0,00                               | 0,00                            |
| 16     | ΠΡΟΤΕΡΑΙΟΤΗΤΑ ΠΕΡΙΦΕΡΕΙΑΣ 4              | 0,0                                | 0                    | 0,00                 | 19.859,25                          | 25,88                           |
| 17     | ΠΡΟΤΕΡΑΙΟΤΗΤΑ ΠΕΡΙΦΕΡΕΙΑΣ 5              | 0,0                                | 0                    | 0,00                 | 20.445,02                          | 26,64                           |
| 18     | ΠΡΟΤΕΡΑΙΟΤΗΤΑ ΠΕΡΙΦΕΡΕΙΑΣ 6              | 0,0                                | 0                    | 0,00                 | 39.140,00                          | 51,00                           |
| 19     | ΣΥΝΟΛΟ ΓΕΩΡΓΙΚΗΣ ΕΚΜΕΤΑΛΛΕΥΣΗΣ           | 39.011,2                           | 8                    | 100,00               | 76.739,25                          | 100,00                          |

Εδώ βλέπετε σύνοψη του πίνακα της τυπικής απόδοσης σε σχέση με τις διάφορες προτεραιότητες του ΠΑΑ και της βαθμολογίας. Δεν είναι πίνακας που μπορείτε να επέμβετε άμεσα, επηρεάζεται όμως από ότι έχετε δηλώσει στους πίνακες των καλλιεργειών και εκτροφών στην υφιστάμενη και μελλοντική κατάσταση. Στον πιο πάνω πίνακα βλέπετε τα πεδία της βαθμολογίας που επηρεάζονται από τις τιμές που υπάρχουν σε αυτόν. Οι γραμμές Π1, Π2 κ.λπ. αφορούν τα κριτήρια βαθμολογίας που έχουν θεσπίσει οι Περιφέρειες.

### II.3.2 Υποδομές (αρχική /μελλοντική κατάσταση)

| Είδος Υποδομών                              | <del>900</del> ) | ~            |      |      |     |
|---------------------------------------------|------------------|--------------|------|------|-----|
|                                             | APXIKH           | ΚΑΤΑΣΤΑΣΗ    |      |      |     |
| Δημοτική ή Τοπική Κοιν. Α.Κ.                | Επιλέξτε         |              | ✓ 6  | lter |     |
| Τοποθεσία                                   |                  |              |      |      |     |
| ΠΕΡΙΓΡΑΦΗ – ΆΛΛΑ<br>ΧΑΡΑΚΤΗΡΙΣΤΙΚΑ ΥΠΟΔΟΜΩΝ |                  |              |      | 2    | e 🗙 |
|                                             | MEAAONTI         | κη κατάσταση |      |      |     |
| Δημοτική ή Τοπική Κοιν. Μ.Κ.                | Επιλέξτε         |              | ✓ fi | lter |     |
| Τοποθεσία                                   |                  |              |      |      |     |
| ΠΕΡΙΓΡΑΦΗ – ΑΛΛΑ                            |                  |              |      |      |     |

Ο πίνακας επαναλαμβάνεται τόσες φορές όσες οι υποδομές.

Συμπληρώστε τους σχετικούς πίνακες για λόγους ορθής περιγραφής της εκμετάλλευσης. Η περιγραφή πρέπει να βρίσκεται σε συνέπεια με το επιχειρηματικό σχέδιο. Π.χ. αν υπάρχει ζωικό κεφάλαιο πρέπει να συμπληρωθεί στάβλος, αν υπάρχουν αροτραίες καλλιέργειες πρέπει να συμπληρωθεί μηχανολογικός εξοπλισμός κ.λπ. Συμπληρώνονται οι υποδομές από την λίστα τόσο στην υφιστάμενη όσο και στη μελλοντική κατάσταση. Υπάρχουν περιγραφές που μπορούν να ομαδοποιηθούν. Π.χ. αν στην εκμετάλλευση υπάρχουν παρελκόμενα ελκυστήρα, αυτά μπορούν να περιγραφούν σε μία εγγραφή όπου στο είδος υποδομών μπορεί να έχει σημειωθεί: «μηχανολογικός εξοπλισμός» και στην περιγραφή, τα παρελκόμενα αυτά, π.χ. 5υνο άροτρο, φρέζα, ισοπεδωτής, σπαρτική μηχανή. Σε αυτήν την περίπτωση, στο πεδίο δημοτική ή τοπική κοινότητα θα έχει μπει η μόνιμη κατοικία του αρχηγού της εκμετάλλευσης εκτός και αν υπάρχει κάποιος λόγος διαφοροποίησης.

### II.3.3 Συμμετοχή σε ομάδες ή οργανώσεις παραγωγών

Ο πίνακας επαναλαμβάνεται για όσες ομάδες παραγωγών δηλώνονται

| ΟΝΟΜΑ ΟΜΑΔΑΣ Ή                                  |                           | ~ |   |
|-------------------------------------------------|---------------------------|---|---|
| ΠΑΡΑΓΩΓΩΝ                                       |                           |   |   |
|                                                 | ΑΡΧΙΚΗ ΚΑΤΑΣΤΑΣΗ          |   |   |
| ΕΓΓΡΑΦΟ ΤΕΚΜ<br>ΣΥΜΜΕΤΟΧΗΣ ΣΕ (<br>ΟΡΓΑΝΩΣΗ ΠΑΓ | ρισεής<br>Μαδα ή<br>ΓοΓον |   | - |
| ΠΕΡΙΤΡΑΦΗ<br>ΧΑΡΑΚΤΗΡΙΣΤΙΚΑ ΟΝ<br>ΟΡΓΑΝΩΣΗΣ ΠΑΓ | ΝΑΛΛΑ<br>ΔΔΑΣ Ή<br>ΓΩΓΩΝ  |   |   |
|                                                 | ΜΕΛΛΟΝΤΙΚΗ ΚΑΤΑΣΤΑΣΗ      |   |   |
| ΠΕΡΙΓΡΑΦΗ Ι<br>ΧΑΡΑΚΤΗΡΙΣΤΙΚΑ ΟΙ                | ΝΑΛΛΑ<br>ΑΔΑΣ Ή           |   |   |

Συμπληρώστε για λόγους βαθμολογίας και πληρότητας του επιχειρηματικού σχεδίου. Δεν αφορά τη συμμετοχή σε άλλα συλλογικά όργανα π.χ. Συνεταιρισμούς αλλά μόνο σε αναγνωρισμένες ομάδες ή αναγνωρισμένες οργανώσεις παραγωγών τις οποίες έχουν εισηγηθεί οι Περιφέρειες και περιλαμβάνονται στο πίνακα που είναι αναρτημένος στο agrotikianaprixi.gr Συμπληρώστε το αριθμό του εγγράφου τεκμηρίωσης, όπως το έχετε αριθμήσει για να το συμπεριλάβετε στην αίτηση.

| II.3.4 | Κωδικός Τεχνοοικονομικού Προσανατολισμού (ΤΟΠ) |
|--------|------------------------------------------------|
| II.3.5 | Παραγωγική Κατεύθυνση Γεωργικής Εκμετάλλευσης  |

Ο κωδικός ΤΟΠ και η Παραγωγική Κατεύθυνση υπολογίζονται από το σύστημα. Δεν μπορείτε να τους αλλάξετε.

### ΕΝΟΤΗΤΑ ΙΙΙ. ΣΤΟΙΧΕΙΑ ΕΠΙΧΕΙΡΗΜΑΤΙΚΟΥ ΣΧΕΔΙΟΥ

Στα πεδία της ενότητας ΙΙΙ συμπληρώστε κατά κύριο λόγο με ελεύθερο κείμενο.

### III.1.1 Σύντομη περιγραφή επιχειρηματικού σχεδίου

(3.1.1)Σύμφωνα με το άρθρο 8 της ΥΑ του μέτρου, στο επιχειρηματικό σχέδιο συμπληρώνετε σύντομο βιογραφικό σημείωμα του αρχηγού της γεωργικής εκμετάλλευσης με ιδιαίτερη αναφορά στην προηγούμενη επαγγελματική του δραστηριότητα, σε ενδεχόμενη εμπειρία σε γεωργικές δραστηριότητες και στο ιστορικό της έναρξης της γεωργικής του δραστηριότητας ως αρχηγού γεωργικής εκμετάλλευσης.

Εισάγετε αναλυτική περιγραφή της αρχικής κατάστασης με αναφορά σχετικών οικονομικών και λειτουργικών στοιχείων της εκμετάλλευσης και ειδικά στοιχείων για το μέγεθος και τη δυναμικότητα – τυπική απόδοση αυτής, το φυτικό και ζωικό κεφάλαιο, τις υφιστάμενες εγκαταστάσεις και εξοπλισμό, την υφιστάμενη κατεύθυνση εκμετάλλευσης (φυτική, κτηνοτροφική, μικτή).

(3.1.2) Περιγραφή της αρχικής κατάστασης του υποψηφίου με ιδιαίτερη αναφορά στη γεωργική του δραστηριότητα Εισάγετε αναλυτική περιγραφή των δραστηριοτήτων και ενεργειών του δικαιούχου στην υφιστάμενη κατάσταση. Στις δραστηριότητες και ενέργειες, ενδεικτικά αναφέρουμε την ύπαρξη κατάρτισης, την ύπαρξη, γεωργικής γης, εξοπλισμού, ζωικού κεφαλαίου, θερμοκηπιακών εγκαταστάσεων, βοηθητικών εγκαταστάσεων, αρδευτικών συστημάτων, πιστοποιήσεων βιολογικής παραγωγής ή ολοκληρωμένης διαχείρισης, αδειών λαϊκής αγοράς, τη συνεργασία με μεταποιητές, τη συμμετοχή σε γεωργικές εκθέσεις κ.λπ.

(3.1.3) Εισάγετε αναλυτική περιγραφή και αιτιολόγηση της μελλοντικής κατάστασης ως προς τις εκτάσεις των καλλιεργειών και τα εκτρεφόμενα ζώα, τις εγκαταστάσεις και τον εξοπλισμό της εκμετάλλευσης και την κατεύθυνση της (φυτική, κτηνοτροφική, μικτή). Ενδεικτικά η αιτιολόγηση της μελλοντικής κατάστασης και του επιχειρηματικού σχεδίου μπορεί να συνδέεται με, τον υφιστάμενο εξοπλισμό της εκμετάλλευσης, ιδιαίτερες γνώσεις του γεωργού, την τάση της αγοράς, την απόφαση παραγωγής ποιοτικών προϊόντων που συνδέονται με τον τόπο παραγωγής, τη δυνατότητα πρόσβασης σε εγκαταστάσεις κ.λπ.

(3.1.4)Παρέχεται αναλυτική περιγραφή των δραστηριοτήτων και ενεργειών για την υλοποίηση του επιχειρηματικού σχεδίου συμπεριλαμβανομένων αυτών για την επίτευξη των στόχων και δεσμεύσεων του επιχειρηματικού σχεδίου που ο δικαιούχος ή/και ο αρχηγός της εκμετάλλευσης αναλαμβάνουν. Στις δραστηριότητες και ενέργειες, ενδεικτικά αναφέρουμε την απόκτηση κατάρτισης πέραν της υποχρεωτικής, γεωργικής γης, εξοπλισμού, ζωικού κεφαλαίου, θερμοκηπιακών εγκαταστάσεων, βοηθητικών εγκαταστάσεων, αρδευτικών συστημάτων, πιστοποιήσεων βιολογικής παραγωγής ή ολοκληρωμένης διαχείρισης, αδειών λαϊκής αγοράς, συνεργασία με μεταποιητές, συμμετοχή σε γεωργικές εκθέσεις κ.λπ.

# ΙΙΙ.1.2 Χρονοδιάγραμμα υλοποίησης δραστηριοτήτων και ενεργειών για την υλοποίηση του επιχειρηματικού σχεδίου

Χρονοδιάγραμμα υλοποίησης δραστηριοτήτων και ενεργειών για την υλοποίηση του επιχειρηματικού σχεδίου Δραστηριότητες και ενέργειες ΦΠΑ ΕΚΤΙΜΩΜΕΝΗ ΠΕΡΙΟΔΟΣ Εντός 9 μηνών από την έγκριση ΕΠΙΤΕΥΞΗΣ Ο 10 έτος Ο 20 έτος Ο 30 έτος Ο 40 έτος (Ολοκλήρωση επιχ. σχεδίου)

Εδώ θα παρατεθούν ονομαστικά οι ενέργειες που έχουν περιγραφεί αναλυτικά στην προηγούμενη ενότητα και να καθοριστεί χρονοπρογραμματισμός επίτευξής τους.

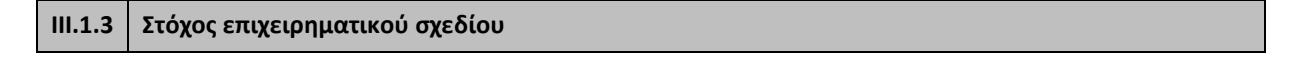

| Στόχοι επιχειρηματικού                                                                                 | υοίδαχτ |     |   | × |  |
|----------------------------------------------------------------------------------------------------|---------|-----|---|---|--|
| ΣΤΟΧΟΣ                                                                                                 |         | ~   |   |   |  |
| ΤΙΜΗ ΣΤΟΧΟΥ                                                                                            |         |     |   |   |  |
| Αύξηση της Τ.Α. %                                                                                      |         |     |   |   |  |
| ΣΥΝΤΟΜΗ ΤΕΚΜΗΡΙΩΣΗ<br>ΣΤΟΧΟΥ (Ενέργειες για την<br>επίτευξη των στόχων του<br>Επιχειρηματικού Σχεδίου) |         | li. | C | × |  |
| εκτιμωμενή ημερομηνία<br>επιτεχέης                                                                     |         |     |   |   |  |

Συμπληρώστε τον στόχο από την αναδιπλούμενη λίστα. Η τιμή στόχου και η αύξηση της ΤΑ υπολογίζονται από το σύστημα. Τέλος πρέπει να γίνει σύντομη περιγραφή των ενεργειών για την επίτευξη του.

### III.1.4 Επαγγελματική Ικανότητα Αρχηγού Γεωργικής Εκμετάλλευσης

| Επαρκής επαγγελματική ικανότητο                            | E.                              |                     | 1222 | ~ |   |
|------------------------------------------------------------|---------------------------------|---------------------|------|---|---|
| τιτλος σπογάων                                             |                                 |                     |      |   |   |
| ΚΑΤΕΥΘΥΝΣΗ – ΣΥΝΑΦΕΙΑ ΣΠΟΥΔ                                | ΩN                              |                     |      | ~ |   |
| ΕΠΙΠΕΔΟ ΕΘΝΙΚΟΥ ΠΛΑΙΣΙΟΥ ΠΡΟ                               | ΣΟΝΤΩΝ                          |                     |      | ~ | - |
| ΕΓΓΡΑΦΟ ΤΕΚΜΗΡΙΩΣΗΣ<br>ΣΠΟΥΔΩΝ                             |                                 |                     |      |   | - |
| Υποχρέωση παρακολούθησης μαθ                               | ημάτων, τα οποία οργανώνονται α | πό τον ΕΛΓΟ ΔΗΜΗΤΡΑ |      | ~ |   |
| Επιθυμητή κατεύθυνση<br>μαθημάτων - ΣΥΝΑΦΕΙΑ<br>καταρτισμό |                                 |                     |      |   |   |

Συμπληρώστε αυτά που ισχύουν για τον υποψήφιο.

Εφόσον το πεδίο «επαρκής επαγγελματική ικανότητα» συμπληρωθεί ως «ΟΧΙ», πρέπει να υπάρχει «Ναι» στην υποχρέωση παρακολούθησης μαθημάτων και στο πεδίο «Επιθυμητή κατεύθυνση μαθημάτων -ΣΥΝΑΦΕΙΑ ΚΑΤΑΡΤΙΣΗΣ» πρέπει να συμπληρωθεί κατάρτιση σε τομέα συναφή με την παραγωγική κατεύθυνση της εκμετάλλευσης στην μελλοντική κατάσταση.

Εφόσον το πεδίο «επαρκής επαγγελματική ικανότητα» συμπληρωθεί «ΝΑΙ», συμπληρώστε τον σχετικό με την επαγγελματική ικανότητα τίτλο σπουδών, επιβεβαιώστε ότι αυτός είναι συναφής με την κατεύθυνση του επιχειρηματικού σχεδίου, συμπληρώστε το επίπεδο εθνικού πλαισίου προσόντων και τον αριθμό εγγράφου τεκμηρίωσης.

Περιπτώσεις όπου το επίπεδο εθνικού πλαισίου του τίτλου σπουδών είναι από 3 έως και 5, τότε πρέπει να βρίσκεται σε συνάφεια με τον προσανατολισμό της γεωργικής εκμετάλλευσης, διαφορετικά απαιτείται κατάρτιση 150 ωρών από τον ΕΛΓΟ-ΔΗΜΗΤΡΑ. Περιπτώσεις όπου το επίπεδο εθνικού πλαισίου του τίτλου σπουδών είναι από 6 έως και 8 τότε δεν επιβάλετε να βρίσκεται σε συνάφεια με τον προσανατολισμό της γεωργικής εκμετάλλευσης

### III.1.5 Στοιχεία Γεωργικής Εκμετάλλευσης για Αδειοδότηση

#### ΣΤΟΙΧΕΙΑ ΓΕΩΡΓΙΚΗΣ ΕΚΜΕΤΑΛΛΕΥΣΗΣ ΓΙΑ ΑΔΕΙΟΔΟΤΗΣΗ

| ΕΙΔΟΣ ΑΔΕΙΟΔΟΤΗΣΗΣ-<br>ΔΙΚΑΙΟΛΟΓΗΤΙΚΟΥ                   | -                    | <u>'</u> |  |
|----------------------------------------------------------|----------------------|----------|--|
|                                                          | ΑΡΧΙΚΗ ΚΑΤΑΣΤΑΣΗ     |          |  |
| ΠΕΡΙΓΡΑΦΗ-<br>ΚΑΡΑΚΤΗΡΙΣΤΙΚΑ-ΕΓΓΡΑΦΟ<br>ΤΕΚΜΗΡΙΩΣΗΣ Α.Κ. |                      |          |  |
|                                                          | ΜΕΛΛΟΝΤΙΚΗ ΚΑΤΑΣΤΑΣΗ |          |  |
| ΠΕΡΙΓΡΑΦΗ–<br>ΚΑΡΑΚΤΗΡΙΣΤΙΚΑ-ΕΓΓΡΑΦΟ<br>ΤΕΚΜΗΡΙΩΣΗΣ Μ.Κ  |                      |          |  |

Αφορά στον προγραμματισμό απόκτησης των κατάλληλων αδειοδοτήσεων των γεωργικών εκμεταλλεύσεων που δραστηριοποιούνται:

Α. Στη πτηνο/κτηνοτροφική παραγωγή Εφόσον υφίσταται ήδη κάποια αδειοδότηση, στο πεδίο «έγγραφο τεκμηρίωσης αρχικής κατάστασης» να αναγραφεί ο αριθμός του δικαιολογητικού που έχει επισυναφθεί στο αίτημα. Εφόσον δεν υπάρχει κατά την αίτηση κάποια αδειοδότηση θα συμπληρωθεί το πεδίο της μελλοντικής κατάστασης καθώς και ο προβλεπόμενος χρόνος κτήσης.

Β. Σε φυτωριακή επιχείρηση από την αρχική κατάσταση. Στο πεδίο «έγγραφο τεκμηρίωσης αρχικής κατάστασης» συμπληρώστε τον αριθμό του δικαιολογητικού βεβαίωσης συνδρομής των νόμιμων προϋποθέσεων για την άσκηση σχετικής δραστηριότητας ανάλογα με τον τύπο της επιχείρησης. Αν αφορά μελλοντική κατάσταση θα συμπληρωθεί το πεδίο της μελλοντικής κατάστασης καθώς και ο προβλεπόμενος χρόνος κτήσης.

Γ. Εφόσον πρόκειται για εκμετάλλευση που αξιοποιεί θάλαμο καλλιέργειας μανιταριών κατά την υφιστάμενη κατάσταση συμπληρώστε τη σχετική έγκριση τύπου. Αν αφορά μελλοντική κατάσταση θα συμπληρωθεί το πεδίο της μελλοντικής κατάστασης καθώς και ο προβλεπόμενος χρόνος κτήσης.

### III.1.6 Δεσμεύσεις Επιχειρηματικού Σχεδίου

Επιλέξτε από την αναδιπλούμενη λίστα καθώς και τον εκτιμώμενο χρόνο επίτευξης για κάθε μία δέσμευση. Για δεσμεύσεις που έχουν ήδη επιτευχθεί συμπληρώνεται το πεδίο «εντός εννέα μηνών από την έγκριση».

### III.1.7 Εκδήλωση πρόθεσης συμμετοχής σε άλλα Μέτρα/Υπομέτρα του ΠΑΑ 2014-2020

Στην περίπτωση όπου μέρος των δράσεων ή ενεργειών σχεδιάζεται να υλοποιηθεί από άλλα μέτρα/υπομέτρα/δράσεις του ΠΑΑ 2014-2020, πρέπει επιλέξετε από την αναδιπλούμενη λίστα και να συμπληρώσετε ενδεικτικό ύψος εκτιμώμενης δαπάνης.

 $\times$ 

### III.2.1 Δαπάνες επιχειρηματικού σχεδίου

Στις καρτέλες αυτές συμπληρώνονται στοιχεία που αφορούν τις σχεδιαζόμενες δαπάνες για την υλοποίηση του επιχειρηματικού σχεδίου καθώς και τη χρηματοδότησή τους. Οι δαπάνες και οι πηγές χρηματοδότησης είναι ενδεικτικές και όχι δεσμευτικές. Παρόλα αυτά είναι υποχρεωτικό να συμπληρωθούν και πρέπει να βρίσκονται σε συνάφεια με τους στόχους του επιχειρηματικού σχεδίου και με την σχέση μεταξύ υφιστάμενης και μελλοντικής κατάστασης. Οι δαπάνες είναι δυνατόν να αφορούν σε ετήσια περίοδο ή μπορεί να αφορούν και το σύνολο της διάρκειας του επιχειρηματικού σχεδίου.

Παραδείγματα δαπανών μπορεί να είναι η αγορά γεωργικών συμβουλών, η αγορά κτηνιατρικών συμβουλών, η αγορά ζώων στην περίπτωση αύξησης του ζωικού κεφαλαίου, η αγορά/μίσθωση γης, η αμοιβή εργατών γης, η αγορά μηχανολογικού εξοπλισμού, οι δαπάνες για εγκατάσταση φυτείας, η αμοιβή λογιστή για τήρηση βιβλίων β' κατηγορίας, οι δαπάνες για αγορά λιπασμάτων και φυτοπροστατευτικών σκευασμάτων κ.λπ. Επιλέγονται μέσω αναδιπλούμενης λίστας.

Οι δαπάνες της κατηγορίας «2. Αγορά/Χρηματοδοτική μίσθωση....αποσβέσεις» είναι αυτές που θα προσμετρήσουν στο αντίστοιχο βαθμολογικό κριτήριο. Συμπεριλαμβάνεται η αγορά γης, ζωικού κεφαλαίου και μελισσοσμηνών. Για τον μηχανολογικό εξοπλισμό, προκειμένου να προσμετρηθεί στο βαθμολογικό κριτήριο πρέπει να είναι καινούργιος και αμεταχείριστος. Με «άλλο» μπορεί να συμπληρωθεί οποιαδήποτε επένδυση δεν συμπεριλαμβάνεται στην αντίστοιχη λίστα αλλά είναι επιλέξιμη στο πλαίσιο σχεδίου βελτίωσης.

| A/A                        |                                                                                                    |  |
|----------------------------|----------------------------------------------------------------------------------------------------|--|
| Κατηγορία Δαπάνης          | 2 - Αγορά/Χρηματοδοτική μίσθωση για επενδύσεις (εξαπλισμός) ή δημιουργία υποδομ.                                                                                                    |  |
| Είδος Δαπάνης              |                                                                                                    |  |
| Περιγραφή                  |                                                                                                    |  |
| Σύντομη Τεκμηρίωση Δαπάνης | <ul> <li>2.01 - Κπρίακα και λοιπές κατασκευές ζωϊκής παραγωγής</li> <li>2.02 - Κπιριακά και λοιπές κατασκευές μελισσοκομίος</li> <li>2.03 - Θερμοκήπιακές εγκαταστάσεις φυτικής παραγωγής</li> <li>2.04 - Λοιπές επενδύσεις γεωργικών κπισμάτων &amp; κατασκευών</li> <li>2.05</li> </ul> |  |
| Συνολική Δαπάνη            | 2.05 - Αυτοκινόσμενα γεωργικού ελκυστήρα<br>2.06 - Παρελιόμενα γεωργικού ελκυστήρα<br>2.07 - Εξοηλισμός σταυλικών εγκαταστάσεων<br>2.08 - Αρδευτικά συστήματα<br>2.09 - Εξοηλισμός Βουστήματα                                                                                             |  |
| 1                          | 2.09 - εξοπλισμός σερμοκηπίακων εγκαταστάσεων<br>2.10 - Μελισσοκομικός εξοπλισμός<br>2.11 - Αυστές στο δίματο σε μιστιολομικό και άλλο εξοπλισμό                                                                                                    |  |
|                            | 2.11 - Λοιπες επενοσσεις σε μηχανολογικό και αλλό εξοπλισμό<br>2.12 - Έγγειες βελτιώσεις                                                                                                    |  |
|                            | 2.13 - Εγκατασταση πολυετων φυτειων                                                                                                    |  |

### III.2.2 Συγκεντρωτικές Δαπάνες επιχειρηματικού σχεδίου

Ο πίνακας συμπληρώνεται αυτόματα από όσα έχετε συμπληρώσει στον προηγούμενο Πίνακα.

### III.2.3 Χρηματοδοτικό Σχήμα Επιχειρηματικού Σχεδίου

Σε αυτόν τον πίνακα συμπληρώνετε τις άμεσες ή έμμεσες πηγές χρηματοδότησης του επιχειρηματικού σχεδίου. Οι πηγές αυτές, εκτός από την άμεση ενίσχυση του μέτρου 6.1 και τα ίδια κεφάλαια, μπορεί να είναι

ο δανεισμός, η πιθανή άμεση συνεισφορά του μέτρου 4.1, αλλά και οι έμμεσες μειώσεις κόστους που προκύπτουν από τη συμμετοχή σε μέτρα που δεν χρηματοδοτούν άμεσα τον παραγωγό αλλά χρηματοδοτούν την παροχή υπηρεσιών προς αυτόν. Επιλέξτε από την αναδιπλούμενη λίστα.

### III.3.1 Στοιχεία Πληροφόρησης σχετικά με αξιολόγηση του ΠΑΑ 2014-2020

Συμπληρώνετε όπως εκτιμάτε ότι θα συνεισφέρει το επιχειρηματικό σχέδιο.

Τα πεδία του συγκεκριμένου πίνακα συμπληρώνονται για λόγους πληρότητας δεικτών έναντι της Ευρωπαϊκής Επιτροπής. Στην Κοινότητα πρέπει να σταλούν στοιχεία σχετικά με το πόσες εκμεταλλεύσεις περιλαμβάνουν στο επιχειρηματικό σχέδιο δράσεις για το περιβάλλον, καινοτόμες δράσεις και νέες τεχνολογίες και βιολογική καλλιέργεια. Η έκταση της βιολογικής καλλιέργειας συμπληρώνεται σε εκτάρια.

### ΕΝΟΤΗΤΑ ΙV. ΚΑΤΑΛΟΓΟΣ ΔΙΚΑΙΟΛΟΓΗΤΙΚΩΝ

Εδώ ανεβάζετε τα δικαιολογητικά. Καλό είναι τα δικαιολογητικά να είναι ασπρόμαυρα.

Στην αναδιπλούμενη λίστα υπάρχει ήδη μία αρίθμηση την οποία πρέπει συμβουλεύουμε να την ακολουθήσετε κατά την αρίθμηση των δικαιολογητικών.

Αν για κάποιο λόγο απαιτούνται για τεκμηρίωση ενός θέματος περισσότερα από ένα έγγραφα, μπορείτε να τα συμπληρώσετε και με τη χρήση τελείας. Δηλαδή, αν για την τεκμηρίωση πρέπει να ανεβάσετε 4 έγγραφα, μπορείτε να τα ονομάστε, π.χ. 24.1,24.2, 24.3 και 24.4.

### ΕΝΟΤΗΤΑ V. ΟΡΙΣΤΙΚΟΠΟΙΗΣΗ ΚΑΙ ΑΠΟΣΤΟΛΗ ΤΟΥ ΣΧΕΔΙΟΥ ΕΡΓΟΥ

Στο σημείο αυτό διενεργείτε Έλεγχο Ορθότητας επιλέγοντας το αντίστοιχο πεδίο **Έλεγχος Ορθότητας** Εφόσον υπάρξουν προβλήματα στην συμπλήρωση της αίτησης συμμετοχής θα εμφανισθούν τα σφάλματα προκειμένου να διορθώσετε τα αντίστοιχα πεδία. Πατώντας «Εκτύπωση Ελέγχου» έχετε τη δυνατότητα να εκτυπώσετε αυτά τα σφάλματα σε μία σελίδα ώστε κατά τη διόρθωση τους να τα βλέπετε κάπου ξεχωριστά. Αφού θεραπευτούν όλα τα σφάλματα το κουμπί της Υποβολής από γκρίζο θα γίνει μαύρο. Αυτό σημαίνει ότι μπορείτε να το οριστικοποιήσετε την αίτησή σας. Πατώντας το δεν έχετε πλέον το δικαίωμα να μεταβάλετε τα στοιχεία της αξιολόγησής σας.